BA01697D/16/IT/08.25-00 71702865 2025-04-02

Valido a partire dalla versione 01.01.zz (Firmware do dispositivo)

# Istruzioni di funzionamento **Picomag IO-Link**

Misuratore di portata elettromagnetico

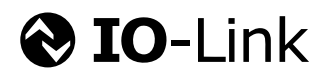

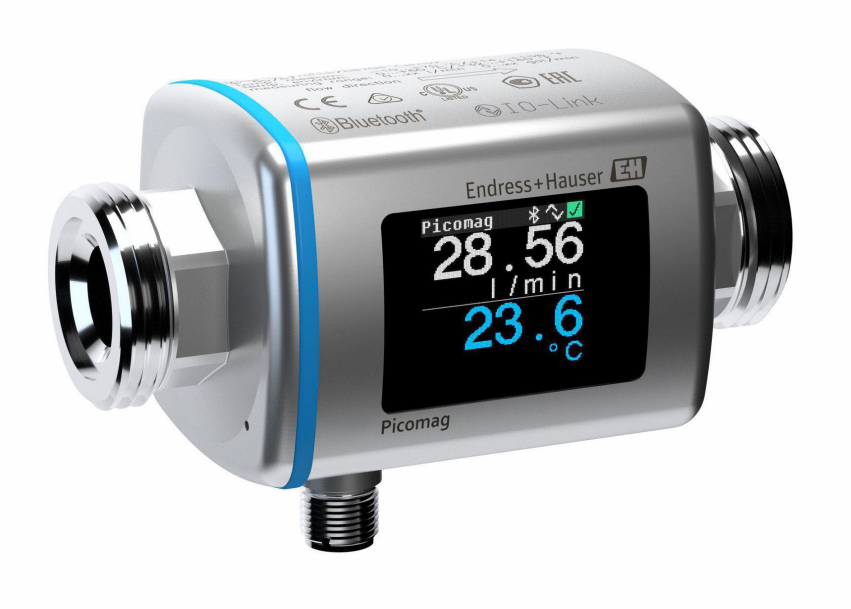

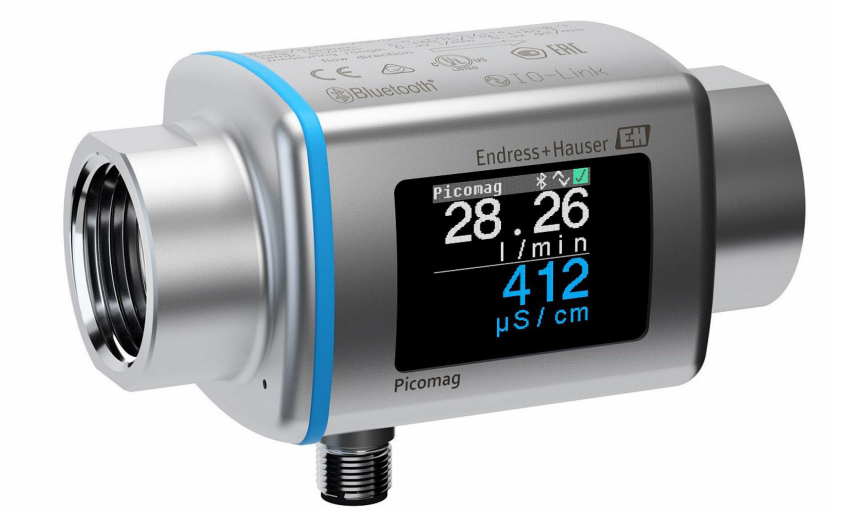

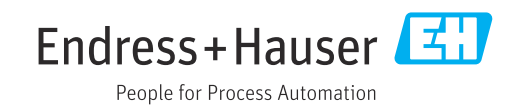

- Verificare che la documentazione sia conservata in luogo sicuro e sia sempre a portata di mano quando si interviene sul dispositivo.
- Peri evitare pericoli al personale e all'impianto, leggere con attenzione il paragrafo "Istruzioni di sicurezza fondamentali" e, anche, tutte le altre istruzioni di sicurezza riportate nella documentazione e che sono specifiche per le procedure di lavoro.
- Il produttore si riserva il diritto di apportare delle modifiche alle specifiche tecniche senza preavviso. L'ufficio Vendite Endress+Hauser locale può fornire maggiori informazioni e gli aggiornamenti delle presenti istruzioni.

# Indice

| 1                                             | Informazioni su questo documento                                                                                                    | 5                                              |
|-----------------------------------------------|----------------------------------------------------------------------------------------------------|------------------------------------------------|
| 1.1<br>1.2                                    | Scopo del documento<br>Simboli usati<br>1.2.1 Simboli di sicurezza<br>1.2.2 Simboli elettrici<br>1.2.3 Simboli specifici della<br>comunicazione<br>1.2.4 Simboli per alcuni tipi di<br>informazioni | 5<br>5<br>5<br>5                               |
| 1.3<br>1.4                                    | 1.2.5Simboli nei graficiDocumentazioneMarchi registrati                                                                                                    | 6<br>6<br>6                                    |
| 2                                             | Istruzioni di sicurezza base                                                                                                    | 7                                              |
| 2.1<br>2.2<br>2.3<br>2.4<br>2.5<br>2.6<br>2.7 | <ul> <li>Requisiti per il personale</li></ul>                                                                                                    | 7<br>7<br>8<br>8<br>8<br>8<br>8<br>8<br>8<br>9 |
| 3                                             | Controllo alla consegna e<br>identificazione del prodotto                                                                                                    | 10                                             |
| 3.1<br>3.2                                    | Controllo alla consegnaIdentificazione del prodotto3.2.1Simboli riportati sul misuratore                                                                                                    | 10<br>10<br>10<br>11                           |
| 4                                             | Immagazzinamento e trasporto                                                                                                    | 12                                             |
| 4.1<br>4.2<br>4.3                             | Condizioni di immagazzinamento Trasporto del prodotto                                                                                                    | 12<br>12<br>12                                 |
| 5                                             | Montaggio                                                                                                    | 13                                             |
| 5.1<br>5.2                                    | Requisiti di montaggio                                                                                                    | 13<br>13<br>13                                 |
| 6                                             | Connessione elettrica                                                                                                    | 15                                             |
| 6.1<br>6.2                                    | Sicurezza elettrica<br>Requisiti di connessione<br>6.2.1 Requisiti per il cavo di collegamento<br>6.2.2 Assegnazione dei pin, connettore del                                                        | 15<br>15<br>15                                 |
| 6.3                                           | aispositivo                                                                                                    | 15<br>18                                       |

| 6.4                                                                           | Verifica finale delle connessioni                                                                                                    | 18                                                                         |
|-------------------------------------------------------------------------------|----------------------------------------------------------------------------------------------------|----------------------------------------------------------------------------|
| 7                                                                             | Opzioni operative                                                                                                    | 19                                                                         |
| 7.1                                                                           | Accesso al menu operativo tramite l'app<br>SmartBlue                                                                                                    | 19                                                                         |
| <b>8</b><br>8.1                                                               | Integrazione del sistema<br>Panoramica dei file descrittivi del dispositivo                                                                                                    | <b>20</b><br>20                                                            |
| 8.2                                                                           | Device Master File                                                                                                    | 20                                                                         |
| 9                                                                             | Messa in servizio                                                                                                    | 21                                                                         |
| 9.1<br>9.2<br>9.3<br>9.4<br>9.5                                               | <ul> <li>Accensione del misuratore</li> <li>Panoramica del menu operativo</li> <li>Configurazione del misuratore</li> <li>9.3.1 Identificazione</li> <li>9.3.2 Configurazione delle unità di sistema</li> <li>9.3.3 Impostazione della direzione di installazione e della misura</li> <li>9.3.4 Configurazione dei moduli IO</li> <li>9.3.5 Totalizzatore</li> <li>9.3.6 Configurazione del display</li> <li>9.3.7 Gestione dati</li> <li>9.3.8 Sicurezza</li> <li>Diagnostica</li> </ul> | 21<br>21<br>21<br>21<br>21<br>22<br>23<br>28<br>29<br>30<br>30<br>31<br>31 |
| 10                                                                            | Funzionamento                                                                                                    | 33                                                                         |
| 10.1                                                                          | Vista rapida offline della configurazione $\ldots$                                                                                                    | 33                                                                         |
| 11                                                                            | Diagnostica e ricerca guasti                                                                                                    | 35                                                                         |
| 11.1<br>11.2<br>11.3<br>11.4<br>11.5                                          | Ricerca guasti generale<br>Informazioni diagnostiche sul display locale<br>11.2.1 Messaggio diagnostico<br>Descrizione degli eventi diagnostici<br>Informazioni sul dispositivo<br>Storico del firmware                                                                                                    | 35<br>36<br>36<br>37<br>37<br>38                                           |
| 12                                                                            | Accessori                                                                                                    | 39                                                                         |
| 13                                                                            | Dati tecnici                                                                                                    | 41                                                                         |
| 13.1<br>13.2<br>13.3<br>13.4<br>13.5<br>13.6<br>13.7<br>13.8<br>13.9<br>13.10 | Ingresso                                                                                                    | 41<br>41<br>42<br>42<br>42<br>43<br>45<br>46                               |

| 14    | Appendice 47                         |
|-------|--------------------------------------|
| 14.1  | Approvazioni radio 47                |
|       | 14.1.1 Argentina 47                  |
|       | 14.1.2 Brasile 47                    |
|       | 14.1.3 Europa 47                     |
|       | 14.1.4 India 47                      |
|       | 14.1.5 Indonesia 48                  |
|       | 14.1.6 Canada e Stati Uniti 48       |
|       | 14.1.7 Messico 48                    |
|       | 14.1.8 Repubblica di Corea 49        |
|       | 14.1.9 Singapore 49                  |
|       | 14.1.10 Taiwan 49                    |
|       | 14.1.11 Thailandia 49                |
|       | 14.1.12 Emirati Arabi Uniti 50       |
|       | 14.1.13 Altri Paesi 50               |
| 14.2  | Dati di processo IO-Link 51          |
|       | 14.2.1 Struttura dei dati 51         |
|       | 14.2.2 Informazioni diagnostiche 51  |
| 14.3  | Elenco dei parametri ISDU IO-Link 52 |
| Indic | e analitico                          |

# 1 Informazioni su questo documento

# 1.1 Scopo del documento

Queste Istruzioni di funzionamento contengono tutte le informazioni richieste in varie fasi della durata utile del dispositivo: da identificazione del prodotto, controllo alla consegna e immagazzinamento a montaggio, collegamento, funzionamento e messa in servizio fino a ricerca guasti, manutenzione e smaltimento.

# 1.2 Simboli usati

### 1.2.1 Simboli di sicurezza

#### A PERICOLO

Questo simbolo segnala una situazione pericolosa, che causa lesioni gravi o mortali se non evitata.

#### **AVVERTENZA**

Questo simbolo segnala una situazione pericolosa, che può causare lesioni gravi o mortali se non evitata.

#### **ATTENZIONE**

Questo simbolo segnala una situazione pericolosa, che può causare lesioni di lieve o media entità se non evitata.

#### **AVVISO**

Questo simbolo contiene informazioni su procedure e altri fatti che non causano lesioni personali.

### 1.2.2 Simboli elettrici

| Simbolo  | Significato                                                                                                    |
|----------|----------------------------------------------------------------------------------------------------|
|          | Corrente continua                                                                                                    |
| <u>+</u> | Messa a terra<br>Un morsetto di terra che, per quanto concerne l'operatore, è messo a terra tramite un<br>sistema di messa a terra. |

### 1.2.3 Simboli specifici della comunicazione

| Simbolo                        | Significato                                                                                                    |
|--------------------------------|----------------------------------------------------------------------------------------------------|
| 8                              | Bluetooth®<br>Trasmissione wireless di dati tra dispositivi posti a breve distanza.                                                                                                    |
| <b>€ IO-</b> Link <sup>®</sup> | <b>IO-Link</b><br>Sistema di comunicazione per il collegamento di sensori e attuatori intelligenti ad un<br>sistema di automazione. Nella norma IEC 61131-9, la tecnologia IO-Link è<br>normalizzata nel nome "Interfaccia di comunicazione digitale single-drop per sensori e<br>attuatori di piccole dimensioni (SDCI)". |

| Simbolo   | Significato                                                      |
|-----------|------------------------------------------------------------------|
|           | Consentito<br>Procedure, processi o interventi consentiti.       |
|           | Preferenziale<br>Procedure, processi o interventi preferenziali. |
|           | Vietato<br>Procedure, processi o interventi vietati.             |
| i         | Suggerimento<br>Indica informazioni aggiuntive.                  |
|           | Riferimento alla documentazione                                  |
|           | Riferimento alla pagina                                          |
|           | Riferimento al grafico                                           |
|           | Avviso o singolo passaggio da rispettare                         |
| 1., 2., 3 | Serie di passaggi                                                |
| L.        | Risultato di un passaggio                                        |

### 1.2.4 Simboli per alcuni tipi di informazioni

### 1.2.5 Simboli nei grafici

| Simbolo  | Significato |
|----------|-------------|
| 1, 2, 3, | Riferimenti |
| A, B, C, | Viste       |

# 1.3 Documentazione

- Per una descrizione del contenuto della documentazione tecnica associata, consultare: • W@M Device Viewer: inserire il numero di serie del misuratore
  - (www.endress.com/deviceviewer)
  - *Endress+Hauser Operations App2*: inserire il numero di serie indicato del misuratore oppure effettuare la scansione del codice matrice 2D indicato sul misuratore.

# 1.4 Marchi registrati

#### 🛛 IO-Link®

È un marchio registrato. Può essere utilizzato solo unitamente a prodotti e servizi dai membri della IO-Link Community o da non membri che dispongano di una licenza appropriata. Per linee guida più specifiche sull'uso di IO-Link, consultare le norme della IO-Link Community su: www.io.link.com.

#### Tecnologia wireless Bluetooth®

#### ₿®

Il marchio denominativo e i loghi Bluetooth<sup>®</sup> sono marchi registrati di proprietà di Bluetooth SIG, Inc. e il loro utilizzo da parte di Endress+Hauser è autorizzato con licenza.

#### Apple®

Apple, il logo Apple, iPhone e iPod touch sono marchi di Apple Inc., registrati negli USA e in altri Paesi. App Store è un marchio di servizio di Apple Inc.

#### Android®

Android, Google Play e il logo Google Play sono marchi di Google Inc.

# 2 Istruzioni di sicurezza base

# 2.1 Requisiti per il personale

Il personale addetto a installazione, messa in servizio, diagnostica e manutenzione deve soddisfare i seguenti requisiti:

- ► Gli specialisti addestrati e qualificati devono possedere una qualifica pertinente per la funzione e il compito specifici.
- ► Deve essere autorizzato dall'operatore/responsabile dell'impianto.
- Deve conoscere approfonditamente le normative locali/nazionali.
- Prima di cominciare il lavoro, leggere attentamente e assicurarsi di aver compreso le istruzioni contenute nel manuale e nella documentazione supplementare e i certificati (in funzione dell'applicazione).
- Seguire le istruzioni e rispettare le condizioni.

Il personale operativo, nell'eseguire i propri compiti, deve soddisfare i seguenti requisiti:

- Essere istruito e autorizzato in base ai requisiti del compito dal proprietario/operatore dell'impianto.
- Seguire le istruzioni contenute nel presente manuale.

# 2.2 Uso previsto

#### Applicazione e fluidi

Il misuratore descritto in questo manuale è destinato esclusivamente alla misura di portata in liquidi con conducibilità minima di 10  $\mu$ S/cm.

Per garantire le perfette condizioni del misuratore durante il funzionamento:

- Utilizzare il misuratore solo nei fluidi ai quali i materiali delle parti bagnate dal processo offrono un'adeguata resistenza.
- Non adatto per l'uso in atmosfere ambiente con contaminazione da gas nocivi, ad es. acido solfidrico, anidride solforosa, ossidi di azoto o cloro gassoso.

#### Uso non corretto

Un uso improprio può compromettere la sicurezza. Il costruttore non è responsabile degli eventuali danni causati da un uso improprio o non previsto.

#### **AVVERTENZA**

Pericolo di rottura dovuta a fluidi corrosivi o abrasivi e alle condizioni ambiente!

- ► Verificare la compatibilità del fluido di processo con il materiale del sensore.
- Verificare la resistenza nel processo di tutti i materiali delle parti bagnate.
- ► Rispettare i campi di pressione e temperatura specificati.

#### Rischi residui

#### **ATTENZIONE**

Rischio di ustioni da caldo o freddo! L'uso di fluidi e componenti elettronici a temperature alte o basse può produrre superfici calde o fredde sul dispositivo.

• Montare una protezione adatta per evitare il contatto.

### 2.3 Sicurezza sul lavoro

Quando si interviene sul dispositivo o si lavora con il dispositivo:

• indossare dispositivi di protezione personale adeguati come da normativa nazionale.

# 2.4 Sicurezza operativa

Pericolo di lesioni!

- Azionare il dispositivo soltanto se in perfette condizioni tecniche e in assenza di anomalie.
- L'operatore è responsabile dell'uso del dispositivo in assenza di interferenze.

# 2.5 Sicurezza del prodotto

Il misuratore è stato sviluppato secondo le procedure di buona ingegneria per soddisfare le attuali esigenze di sicurezza, è stato collaudato e ha lasciato la fabbrica in condizioni tali da poter essere usato in completa sicurezza.

Soddisfa gli standard generali di sicurezza e i requisiti legali. Rispetta anche le direttive UE elencate nella Dichiarazione di conformità UE specifica del dispositivo. Il costruttore conferma il superamento di tutte le prove apponendo il marchio CE sul dispositivo..

# 2.6 Sicurezza informatica

La garanzia del produttore è valida solo se il prodotto è installato e utilizzato come descritto nelle Istruzioni di funzionamento.Il prodotto è dotato di un meccanismo di sicurezza che protegge le sue impostazioni da modifiche involontarie.

Delle misure di sicurezza IT, che forniscono una protezione addizionale al prodotto e al trasferimento dei dati associati, devono essere implementate dagli stessi operatori secondo i loro standard di sicurezza.

# 2.7 Funzioni informatiche di sicurezza specifiche del dispositivo

### 2.7.1 Accesso mediante tecnologia wireless Bluetooth®

# La trasmissione sicura del segnale mediante tecnologia wireless Bluetooth® utilizza un metodo di crittografia testato da Fraunhofer Institute.

- Il dispositivo non è visibile mediante tecnologia wireless *Bluetooth*<sup>®</sup> senza l'app SmartBlue.
- Tra dispositivo e tablet o smartphone è stabilita solo una connessione punto a punto.
- L'interfaccia con tecnologia wireless *Bluetooth*<sup>®</sup> può essere disattivata mediante SmartBlue.

### 2.7.2 Protezione dell'accesso mediante password

Sono disponibili diverse password per proteggere l'accesso al dispositivo mediante l'interfaccia Bluetooth® o l'accesso in scrittura ai parametri del dispositivo:

- Chiave Bluetooth
   La password protegge la connessione tra il dispositivo operativo (ad es. smartphone, tablet) e il dispositivo mediante l'interfaccia Bluetooth<sup>®</sup>.
- Codice di accesso specifico dell'utente Proteggere l'accesso in scrittura ai parametri del dispositivo mediante SmartBlue App.

#### Note generali sull'uso delle password

- Il codice di accesso e la chiave Bluetooth forniti con il dispositivo devono essere modificati durante la messa in servizio.
- Per la definizione e la gestione del codice di accesso o della chiave Bluetooth, attenersi alle regole generali per la creazione di una password sicura.
- L'utente deve gestire con attenzione il codice di accesso e la chiave Bluetooth, garantendone la sicurezza.

### 2.7.3 Accesso mediante l'app SmartBlue

Per il dispositivo sono definiti due livelli di accesso (ruoli utente): il ruolo utente **Operatore** e quello **Manutenzione**. Il ruolo utente **Manutenzione** è l'impostazione predefinita.

Se non è definito un codice di accesso specifico dell'utilizzatore (nel parametro **Imposta codice accesso**), rimane valida l'impostazione predefinita **0000** e il ruolo utente **Manutenzione** si abilita automaticamente. I dati di configurazione del dispositivo non sono protetti da scrittura e sono modificabili in qualsiasi momento.

Se è stato definito un codice di accesso specifico dell'utilizzatore (nel parametro **Imposta codice accesso**), tutti i parametri sono protetti in scrittura e il dispositivo è accessibile con il ruolo utente **Operatore**. Per abilitare il ruolo utente **Manutenzione** e accedere a tutti i parametri in scrittura, si deve reinserire il codice di accesso definito in precedenza.

# 3 Controllo alla consegna e identificazione del prodotto

3.1 Controllo alla consegna

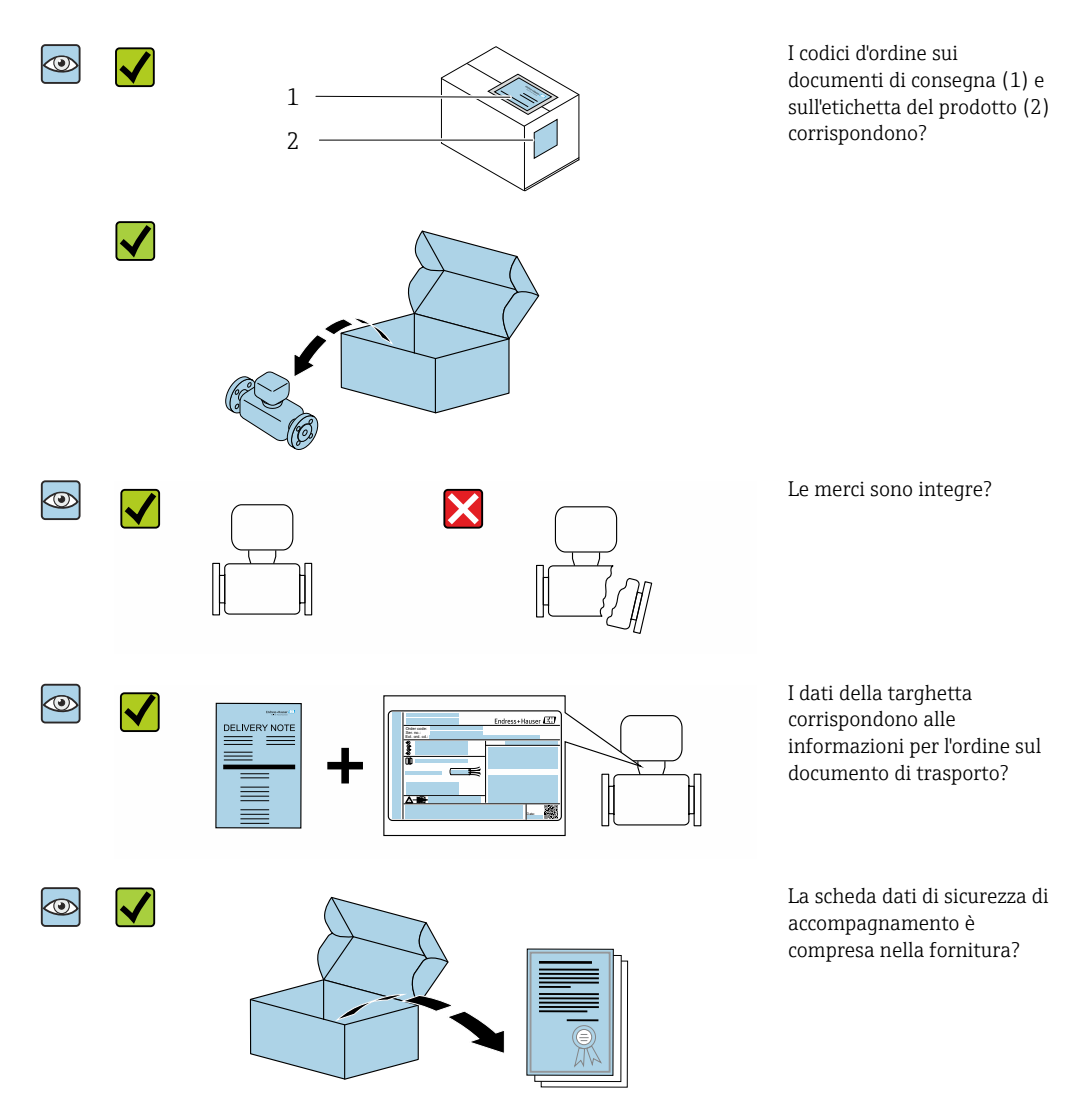

- Nel caso una delle condizioni non sia rispettata, contattare l'Ufficio commerciale Endress+Hauser locale.
  - La documentazione tecnica è reperibile in Internet o mediante l'app *Endress+Hauser Operations,* v. paragrafo "Identificazione del dispositivo" .

# 3.2 Identificazione del prodotto

Per l'identificazione del misuratore, sono disponibili le seguenti opzioni:

- Etichetta del dispositivo
- Codice d'ordine con elenco delle caratteristiche del dispositivo sulla nota di consegna
- Inserire il numero di serie riportato sull'etichetta del dispositivo in W@M Device Viewer (www.it.endress.com/deviceviewer): sono visualizzate tutte le informazioni sul misuratore.
- Inserire il numero di serie riportato sulla targhetta del dispositivo nell'app *Endress* +*Hauser Operations* o scansionare il codice matrice 2D (codice QR) sul misuratore con l'app *Endress*+*Hauser Operations*: sono visualizzate tutte le informazioni sul misuratore.

# 3.2.1 Simboli riportati sul misuratore

| Simbolo | Significato                                                                                                    |
|---------|----------------------------------------------------------------------------------------------------|
|         | <b>AVVISO!</b><br>Questo simbolo segnala una situazione pericolosa. Se non evitata potrebbe causare lesioni gravi o<br>mortali. Per determinare la natura del rischio potenziale e le misure richieste per evitarlo,<br>consultare la documentazione allegata al misuratore. |
|         | <b>Riferimento alla documentazione</b><br>Rimanda alla documentazione specifica del dispositivo.                                                                                                    |

# 4 Immagazzinamento e trasporto

### 4.1 Condizioni di immagazzinamento

Per l'immagazzinamento osservare le seguenti note:

- Conservare nella confezione originale per garantire la protezione da urti.
- Conservare in un luogo asciutto.
- Non conservare all'esterno.

Temperatura di immagazzinamento → 🗎 42

# 4.2 Trasporto del prodotto

Trasportare il dispositivo fino al punto di misura nell'imballaggio originale.

Non togliere le coperture o i coperchi installati sulle connessioni al processo. Evitano danni meccanici alle superfici di tenuta e i depositi di sporco nel tubo di misura.

# 4.3 Smaltimento degli imballaggi

Tutti i materiali di imballaggio sono ecocompatibili e riciclabili al 100%: Cartone conforme alla Direttiva europea sugli imballaggi 94/62CE; la riciclabilità è confermata dal simbolo RESY affisso.

# 5 Montaggio

# 5.1 Requisiti di montaggio

### 5.1.1 Posizione di montaggio

### Posizione di montaggio

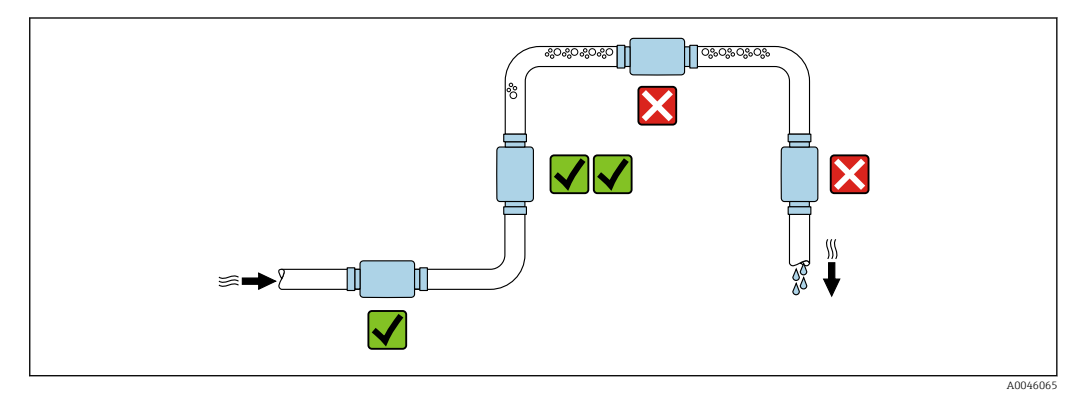

Installare preferibilmente il sensore in un tubo ascendente.

#### Tratti rettilinei in entrata e in uscita

Non si deve prendere in considerazione nessun tratto rettilineo in entrata e in uscita.

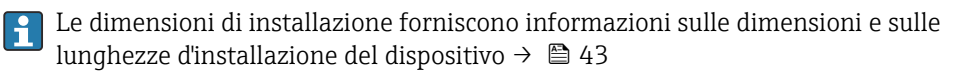

Orientare la freccia nella direzione del flusso preferita. È anche possibile la misura nel senso opposto.→ 🗎 22

# 5.2 Montaggio del misuratore

Installare il misuratore senza tensione meccanica, in modo che le sollecitazioni del tubo non siano trasferite al misuratore.

#### **AVVERTENZA**

#### Pericolo di ustioni!

Se le temperature del fluido o quelle ambiente superano i 50 °C, le superficie della custodia possono superare i 65 °C.

• Proteggere la custodia per impedirne il contatto accidentale.

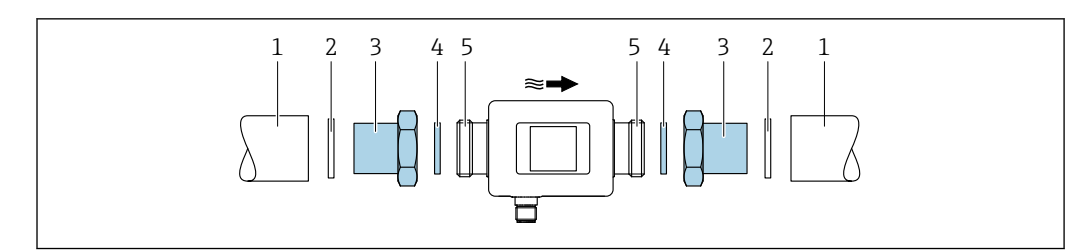

#### 🖻 1 Misuratore con filettatura maschio

- 1 Tubo con filettatura femmina
- 2 Guarnizione (non in dotazione)
- 3 Adattatore: adattatori disponibili → 🖺 39
- 4 Guarnizione (inclusa nella fornitura)
- 5 Connessione del misuratore, filettatura maschio

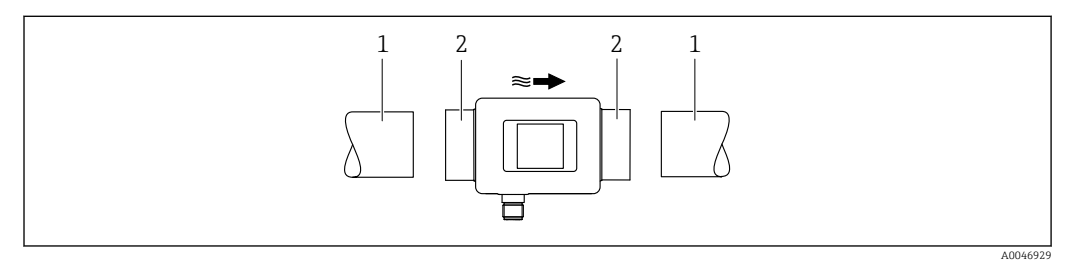

🖻 2 Misuratore con filettatura femmina

1 Tubo con filettatura maschio conica

H

2 Connessione del misuratore, filettatura femmina

Le guarnizioni non sono incluse nella fornitura di dispositivi con filettatura femmina. È possibile utilizzare materiale di tenuta disponibile in commercio idoneo.

# 6 Connessione elettrica

### 6.1 Sicurezza elettrica

In conformità alle normative nazionali applicabili.

# 6.2 Requisiti di connessione

### 6.2.1 Requisiti per il cavo di collegamento

Si applicano le norme e gli standard nazionali. Il cavo può essere ordinato come accessorio opzionale  $\rightarrow \cong$  39.

| Cavo di collegamento      | M12 $\times$ 1 con codice A                                                           |
|---------------------------|---------------------------------------------------------------------------------------|
| Sezione del conduttore    | 0,12 mm <sup>2</sup> minima (AWG26)                                                   |
| Grado di protezione       | IP65/67, grado di inquinamento 3                                                      |
| Specifiche di temperatura | Almeno 20 °C (68 °F) superiore alla temperatura ambiente massima<br>nell'applicazione |

### 6.2.2 Assegnazione dei pin, connettore del dispositivo

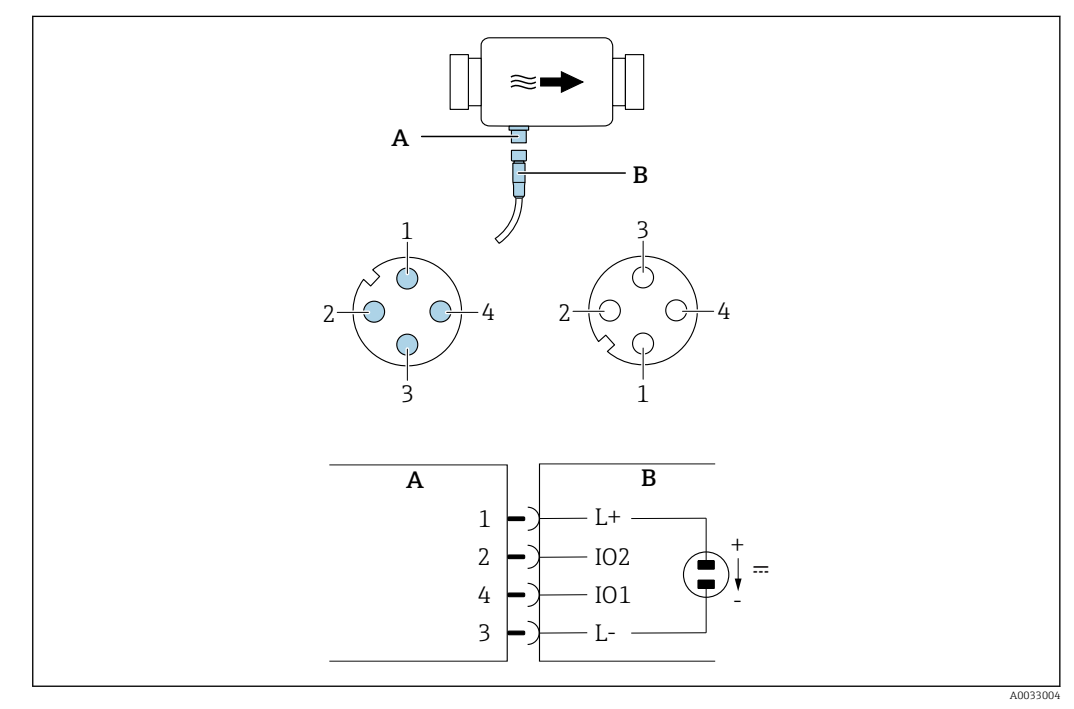

- A Connettore (misuratore)
- *B* Ingresso (lato cliente)
- 1 4 Assegnazione pin

#### Assegnazione pin

| Pin | Assegnazione | Colore  | Descrizione                                                                |
|-----|--------------|---------|----------------------------------------------------------------------------|
| 1   | L+           | Marrone | Tensione di alimentazione + (18 30 $V_{c.c.}$ /max 3 W)                    |
| 2   | I/O 2        | Bianco  | L'ingresso/uscita 2, possono essere configurati indipendentemente da I/O 1 |

| Pin | Assegnazione | Colore | Descrizione                                                                   |
|-----|--------------|--------|-------------------------------------------------------------------------------|
| 3   | L-           | Blu    | Tensione di alimentazione –                                                   |
| 4   | I/O 1        | Nero   | L'ingresso/uscita 1, possono essere configurati<br>indipendentemente da I/O 2 |

#### Versione con configurazione uscita contatto

Il comportamento di commutazione di I/O 1 e I/O 2 può essere configurato indipendentemente l'uno dall'altro.

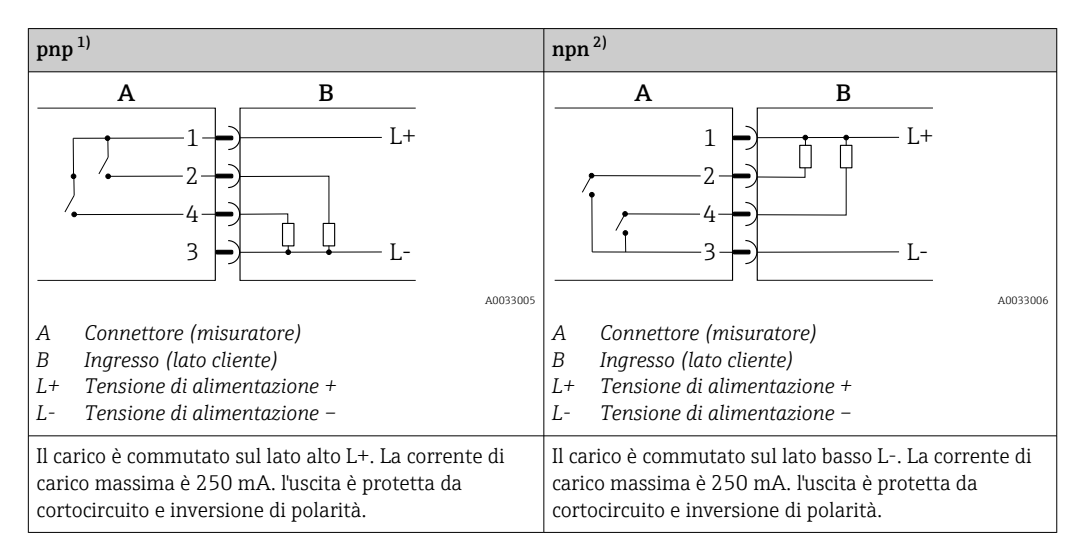

1) positivo negativo positivo (interruttore lato alto)

2) negativo positivo negativo (interruttore lato basso)

#### Versione con configurazione uscita impulsi

P Opzione disponibile solo per l'uscita  $1 \rightarrow 24$ 

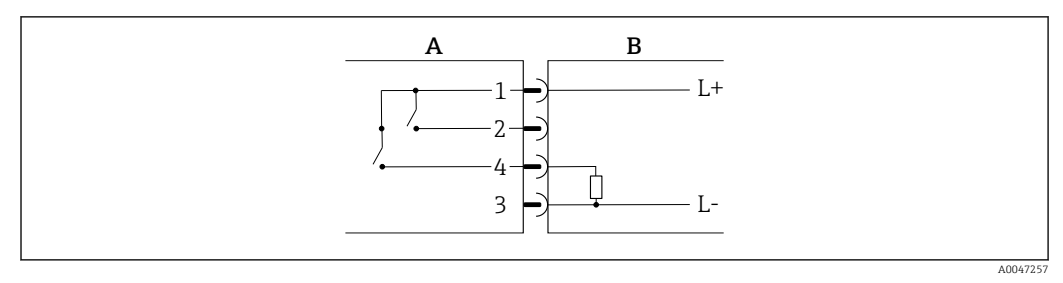

3 Uscita impulsi con comportamento di commutazione PNP

- A Connettore (misuratore)
- B Ingresso (lato cliente)
- L+ Tensione di alimentazione +
- L- Tensione di alimentazione -

Il carico è commutato sul lato alto L+. La corrente di carico massima è 250 mA. l'uscita è protetta da cortocircuito e inversione di polarità.

#### Versione con configurazione uscita in corrente

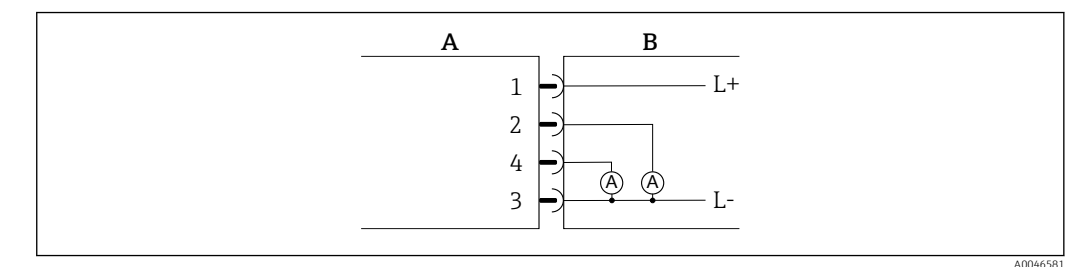

- 🗟 4 Uscita in corrente, attiva, 4 ... 20 mA
- *A Connettore* (*misuratore*)
- B Ingresso (lato cliente)
- L+ Tensione di alimentazione +
- L- Tensione di alimentazione -

La corrente scorre dall'uscita a L-. Il carico massimo non può superare 500  $\Omega$ . Un carico maggiore deforma il segnale di uscita.

#### Versione con configurazione uscita tensione

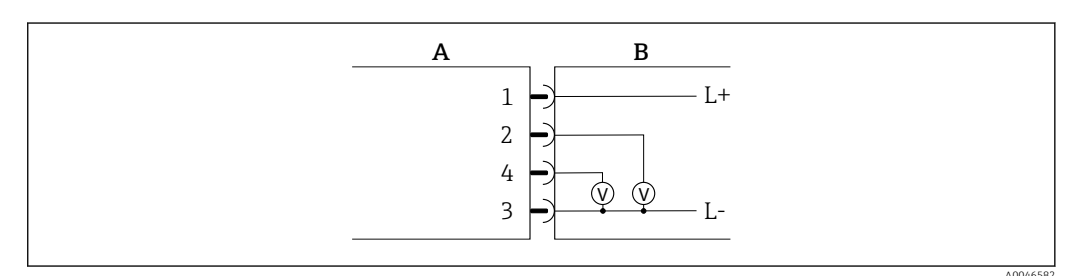

🔄 5 Uscita tensione, attiva, 2 ... 10 V

- *A Connettore* (*misuratore*)
- B Ingresso (lato cliente)
- *L*+ *Tensione di alimentazione* +
- L- Tensione di alimentazione -

La tensione dall'uscita viene applicata a L-. Il carico non deve essere inferiore a 600  $\Omega$ . l'uscita è protetta da cortocircuito e inversione di polarità.

#### Versione con configurazione ingresso digitale

- 15 V (soglia di attivazione)
- 5 V (soglia di disattivazione)

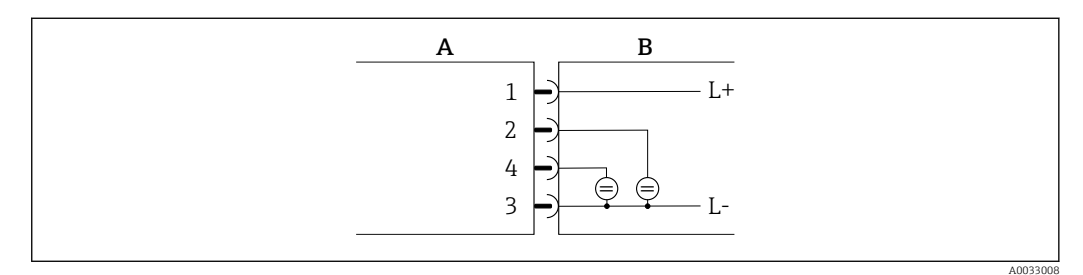

🖻 6 Ingresso digitale

- A Connettore (misuratore)
- B Ingresso (lato cliente)
- L+ Tensione di alimentazione +
- L- Tensione di alimentazione -

Resistenza interna: 7,5 kΩ

#### Versione con configurazione IO-Link

P Opzione disponibile soltanto per l'uscita 1 nel sottomenu Uscita 1→ 🗎 23

Il misuratore presenta un'interfaccia di comunicazione IO-Link con una velocità di trasmissione di 38400 e con una seconda funzione IO sul pin 2. Il funzionamento richiede un modulo compatibile IO-Link (IO-Link master). L'interfaccia di comunicazione IO-Link consente l'accesso diretto ai dati di processo e diagnostici.

# 6.3 Connessione del dispositivo

### **AVVISO**

#### Il misuratore può essere installato soltanto da tecnici adeguatamente formati.

- Osservare le norme nazionali e internazionali relative all'installazione dei sistemi elettrotecnici.
- ► Alimentazione conforme a EN 50178, SELV, PELV o Classe 2.
- 1. Disattivare il sistema.
- 2. Inserire il connettore del dispositivo e serrare con il dado di raccordo a 0,6 Nm o a mano. Il connettore del dispositivo non deve essere ruotato, ma può essere ruotato di un massimo di 180° a sinistra o a destra, se necessario.

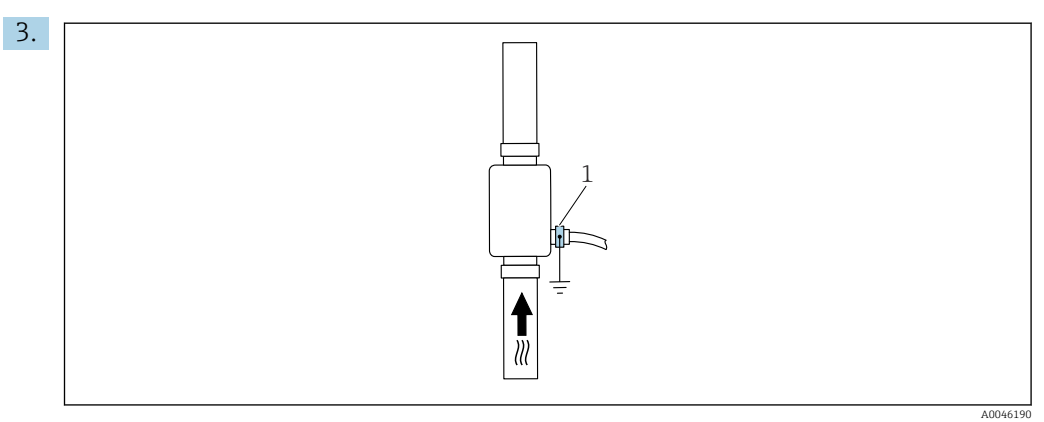

#### 1 Morsetto di terra

In caso di tubi non collegati a massa:

Il dispositivo deve essere collegato a massa utilizzando l'accessorio con il morsetto di terra.

# 6.4 Verifica finale delle connessioni

| Il dispositivo e il cavo sono integri (controllo visivo)?                                              |  |
|----------------------------------------------------------------------------------------------------|--|
| I cavi connessi sono stati posati in modo che non siano troppo tesi?                                   |  |
| Il connettore è collegato correttamente?                                                               |  |
| La tensione di alimentazione corrisponde alle specifiche riportate sulla targhetta del trasmettitore ? |  |
| L'assegnazione dei pin del connettore è corretta?                                                      |  |
| L'equalizzazione potenziale è stabilita correttamente?                                                 |  |

# 7 Opzioni operative

# 7.1 Accesso al menu operativo tramite l'app SmartBlue

Il dispositivo può essere controllato e configurato mediante l'app SmartBlue. In questo caso, la connessione è stabilita tramite l'interfaccia della tecnologia wireless Bluetooth<sup>®</sup>.

Funzioni supportate

- Selezione del dispositivo in Live List e accesso al dispositivo (login)
- Configurazione del dispositivo
- Accesso a valori misurati, stato del dispositivo e informazioni diagnostiche

L'app SmartBlue può essere scaricata gratuitamente per dispositivi Android (Google Playstore) e dispositivi iOS (iTunes Apple Store): *Endress+Hauser SmartBlue* 

Accesso diretto all'app con il codice QR:

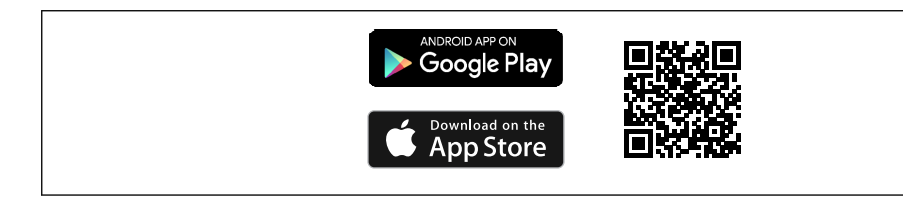

#### Requisiti di sistema

- Dispositivi con sistema iOS:
- A partire da iOS 11
  Dispositivi con sistema Androide: Android 6.0 KitKat o superiore

Download con l'app SmartBlue:

1. Installare e avviare l'app SmartBlue.

- Una Live List mostra tutti i dispositivi disponibili. L'elenco contiene i dispositivi con la descrizione tag configurata. L'impostazione predefinita per la descrizione tag è EH\_DMA\_XYZZ (XYZZ = le ultime 7 cifre del numero di serie del dispositivo).
- 2. Per dispositivi Android, attivare il posizionamento GPS (non necessario per dispositivi con IOS)

3. Selezionare il dispositivo dalla Live List.

└ Viene aperta la finestra di dialogo Login.

Per eseguire il login:

4. Inserire il nome utente: admin

5. Inserire la password iniziale: numero di serie del dispositivo.

- └→ Al primo accesso è visualizzato un messaggio, che suggerisce di modificare la password.
- 6. Confermare l'inserimento.
  - └ Viene aperto il menu principale.
- 7. Opzionale: modifica della password Bluetooth<sup>®</sup>: Menu: Guida → Sicurezza → Cambia password Bluetooth

Password dimenticata: contattare l'Organizzazione di assistenza Endress+Hauser.

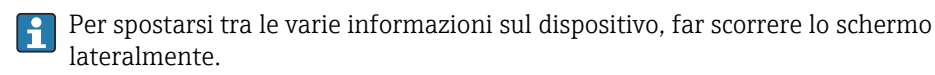

# 8 Integrazione del sistema

Il misuratore presenta un'interfaccia di comunicazione IO-Link. L'interfaccia IO-Link consente l'accesso diretto ai dati di processo e diagnostici e permette all'utente la configurazione al volo del misuratore.

Proprietà:

- Specifiche IO-Link: versione 1.1
- IO-Link Smart Sensor Profile 2° edizione
- Modalità SIO: sì
- Velocità: COM2 (38,4 kBaud)
- Tempo ciclo minimo: 10 ms
- Volume dati di processo: 120 bit
- Archiviazione dei dati IO-Link: sì
- Configurazione del blocco: no
- Operatività del dispositivo: il misuratore è operativo 4 secondi dopo l'applicazione della tensione di alimentazione

PUlteriori informazioni su IO-Link sono disponibili in www.io-link.com

Panoramica dell'intero elenco dei parametri ISDU IO-Link → 🖺 52

# 8.1 Panoramica dei file descrittivi del dispositivo

Informazioni sulla versione attuale del dispositivo

| Versione firmware                           | 01.01.zz                                               | I dati sulla versione firmware sono riportati:<br>Sulla pagina del titolo delle istruzioni di funzionamento<br>Sull'etichetta del dispositivo<br>Nel parametro <b>Versione firmware</b> nel menu Sistema |
|---------------------------------------------|--------------------------------------------------------|----------------------------------------------------------------------------------------------------|
| Data di rilascio della<br>versione firmware | 05.2019                                                |                                                                                                    |
| Versione Profile                            | <ul><li>1.1</li><li>Smart Sensor<br/>Profile</li></ul> |                                                                                                    |

# 8.2 Device Master File

Per integrare un dispositivo da campo in un sistema di comunicazione digitale, il sistema IO-Link richiede una descrizione dei suoi parametri, come dati in uscita, dati in ingresso, formato dei dati, volume dei dati e velocità di trasmissione supportata.

Questi dati sono disponibili nel file master del dispositivo (IODD<sup>1)</sup>) fornito al Master IO-Link alla messa in servizio del sistema di comunicazione.

IODD può essere scaricato come segue:

Endress+Hauser: www.endress.com

1

IODDfinder: http://ioddfinder.io-link.com

<sup>1)</sup> IO Device Description

# 9 Messa in servizio

### 9.1 Accensione del misuratore

Dopo l'inserimento della tensione di alimentazione, il misuratore adotta la modalità normale dopo un massimo di 4 s. Nella fase di avviamento, le uscite sono nello stesso stato del misuratore in condizione disattivata.

# 9.2 Panoramica del menu operativo

Panoramica del menu operativo

| Guida       |                    |          |
|-------------|--------------------|----------|
|             | ► Identificazione  | → 🖹 21   |
|             | ► Unità di sistema | → 🖹 21   |
|             | ► Sensore          | ) → 🖺 22 |
|             | ► Uscita 1         | → 🗎 23   |
|             | ► Uscita 2         | → 🗎 23   |
|             | ► Totalizzatore    | → 🗎 28   |
|             | ► Display          | ) → 🖺 29 |
|             | ► Gestione dati    | → 🗎 30   |
|             | ► Sicurezza        | → 🖺 30   |
| Diagnostica |                    | → 🖺 31   |
| Sistema     |                    |          |
|             | ► Gestione dati    | ) → 🗎 31 |
|             | ► Firmware         | ) → 🗎 31 |

# 9.3 Configurazione del misuratore

### 9.3.1 Identificazione

Il tag del dispositivo e il livello utente possono essere modificati nel sottomenu **Identificazione**.

#### Navigazione

Menu: "Guida"  $\rightarrow$  Identificazione

### 9.3.2 Configurazione delle unità di sistema

Nel sottomenu **Unità di sistema**, è possibile configurare le unità di tutti i valori misurati.

Navigazione

#### Menu: "Guida" → Unità di sistema

Panoramica dei parametri con una breve descrizione

| Parametro                    | Descrizione                                               | Selezione                                                                                                  | Impostazione di fabbrica |
|------------------------------|-----------------------------------------------------------|----------------------------------------------------------------------------------------------------|--------------------------|
| Unità di portata volumetrica | Selezionare l'unità per la portata volumetrica.           | <ul> <li>l/s, m<sup>3</sup>/h, l/min, l/h</li> <li>gal/min (us), fl. oz/min</li> </ul>                     | l/min                    |
| Unità di volume              | Selezionare l'unità per il volume.                        | <ul> <li>ml, l, m<sup>3</sup></li> <li>fl. oz (us), gal (us)</li> </ul>                                    | ml                       |
| Unità di temperatura         | Selezionare l'unità per la temperatura.                   | ● ℃<br>● °F                                                                                                | °C                       |
| Unità totalizzatore          | Selezionare l'unità per il totalizzatore.                 | <ul> <li>ml, l, m<sup>3</sup></li> <li>kl, Ml</li> <li>fl. oz (us), gal (us)</li> <li>kgal (us)</li> </ul> | m <sup>3</sup>           |
| Unità di conducibilità       | Selezione dell'unità ingegneristica per la conducibilità. | <ul> <li>μS/cm</li> <li>S/m</li> <li>mS/cm</li> </ul>                                                      | µS/cm                    |

### 9.3.3 Impostazione della direzione di installazione e della misura

Il sottomenu **Sensore** contiene parametri per specifiche impostazioni del misuratore.

#### Navigazione

Menu: "Guida" → Sensore

| Parametro                     | Descrizione                                                                               | Selezione/ingresso                                                                                                    | Impostazione di fabbrica                                                                                                    |
|-------------------------------|-------------------------------------------------------------------------------------------|----------------------------------------------------------------------------------------------------|----------------------------------------------------------------------------------------------------|
| Direzione di<br>installazione | Selezione della direzione<br>di installazione .                                           | <ul> <li>Flusso in direzione della freccia (in avanti)<br/>Misura della portata positiva in direzione della freccia.</li> <li>Flusso in senso opposto alla direzione della freccia (all'indietro)<br/>Misura della portata positiva in senso opposto alla freccia.</li> </ul>                                                                                                    | Flusso in direzione della freccia<br>(in avanti)                                                                                                    |
| Valore di<br>attivazione      | Inserire il valore di<br>attivazione per il taglio di<br>bassa portata.                   | <ul> <li>Numero positivo a virgola mobile</li> <li>Un valore misurato del flusso inferiore al valore di attivazione determina l'azzeramento del valore visualizzato. In caso di arresto dell'impianto, questo impedisce che il totalizzatore continui il conteggio anche in assenza di flusso.</li> <li>Il valore misurato lampeggia sul display quando il taglio bassa portata è attivo.</li> <li>Il taglio bassa portata viene disattivato non appena il valore di portata misurato supera 1,5 volte il valore di attivazione.</li> </ul> | Dipende dal diametro nominale:<br>DN 15 (½"):<br>0,05 l/min (0,013 gal/min)<br>DN 20 (¾"):<br>0,1 l/min (0,026 gal/min)<br>DN 25 (1"):<br>0,2 l/min (0,052 gal/min)<br>DN 50 (2"):<br>1,5 l/min (0,4 gal/min) |
| Attenuazione                  | Inserire la costante di<br>tempo per l'attenuazione<br>del valore misurato del<br>flusso. | 0 10 s                                                                                                    | 0 s                                                                                                    |

### 9.3.4 Configurazione dei moduli IO

Il misuratore ha due ingressi di segnale o uscite di segnale configurabili in modo indipendente l'uno dall'altro:

- Uscita in corrente  $\rightarrow \cong 23$
- Uscita impulsi  $\rightarrow \cong 24$
- Uscita contatto  $\rightarrow$  🗎 25
- Uscita tensione  $\rightarrow \textcircled{2}{26}$
- Ingresso digitale  $\rightarrow \cong 27$

#### Navigazione

Menu: "Guida" → Uscita 1

Menu: "Guida" → Uscita 2

#### Panoramica dei parametri con una breve descrizione

| Parametro | Descrizione                                      | Selezione                                                                                                    | Impostazione di fabbrica |
|-----------|--------------------------------------------------|----------------------------------------------------------------------------------------------------|--------------------------|
| Uscita 1  | Selezionare la modalità operativa dell'uscita 1. | <ul> <li>Uscita impulsi</li> <li>Uscita in corrente</li> <li>Uscita contatto</li> <li>Uscita tensione</li> <li>Ingresso digitale</li> <li>IO-Link</li> <li>Off</li> </ul> | IO-Link                  |
| Uscita 2  | Selezionare la modalità operativa dell'uscita 2. | <ul> <li>Uscita in corrente</li> <li>Uscita contatto</li> <li>Uscita tensione</li> <li>Ingresso digitale</li> <li>Off</li> </ul>                                          | Off                      |

#### Configurazione dell'uscita in corrente

Il sottomenu Uscita in corrente contiene tutti i parametri da configurare per la configurazione dell'uscita in corrente.

L'uscita viene usata per l'emissione di variabili di processo con mezzi analogici sotto forma di una corrente da 4 a 20 mA.

#### Navigazione

Menu: "Guida"  $\rightarrow$  Uscita 1  $\rightarrow$  Uscita in corrente

Menu: "Guida"  $\rightarrow$  Uscita 2  $\rightarrow$  Uscita in corrente

| Parametro                          | Descrizione                                                        | Selezione/ingresso                                                                               | Impostazione di fabbrica                                                                                                    |
|------------------------------------|--------------------------------------------------------------------|--------------------------------------------------------------------------------------------------|----------------------------------------------------------------------------------------------------|
| Assegnazione uscita in<br>corrente | Selezione della variabile di processo per<br>l'uscita in corrente. | <ul> <li>Off</li> <li>Portata volumetrica</li> <li>Temperatura</li> <li>Conducibilità</li> </ul> | Portata volumetrica                                                                                                    |
| Valore di 4 mA                     | Inserimento del valore per 4 mA.                                   | Numero a virgola mobile con segno                                                                | 0 l/min                                                                                                    |
| Valore di 20 mA                    | Inserimento del valore per 20 mA.                                  | Numero a virgola mobile con segno                                                                | Dipende dal diametro nominale:<br>DN 15 (½"): 25 l/min (6,6 gal/min)<br>DN 20 (¾"): 50 l/min (13,2 gal/min)<br>DN 25 (1"): 100 l/min (26,4 gal/min)<br>DN 50 (2"): 750 l/min (198,1 gal/min) |

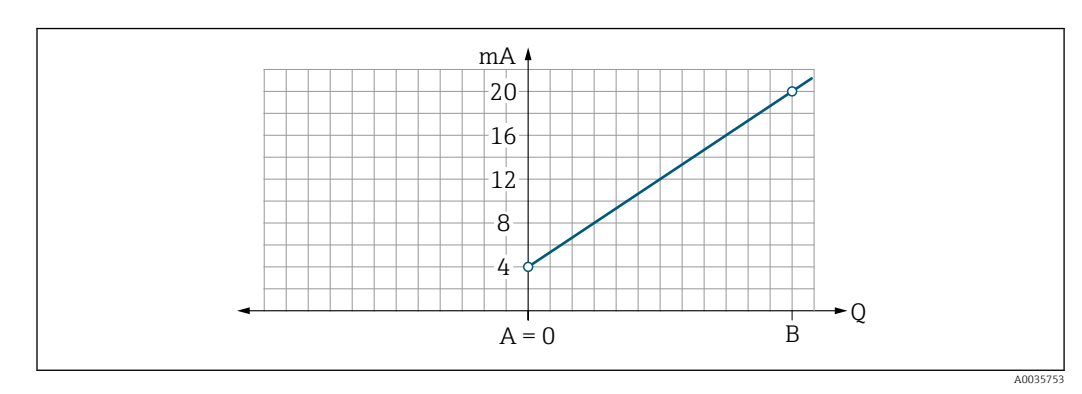

Misura del flusso unidirezionale (Q), misura della conducibilità (S)

A Valore di inizio scala = 0

B Valore di fondo scala

- Q Portata
- La corrente I è interpolata linearmente tra valore di inizio scala (A) e valore di fondo scala (B).
- Il campo di uscita termina a 20,5 mA.

Misura del flusso bidirezionale (Q), misura della temperatura (T)

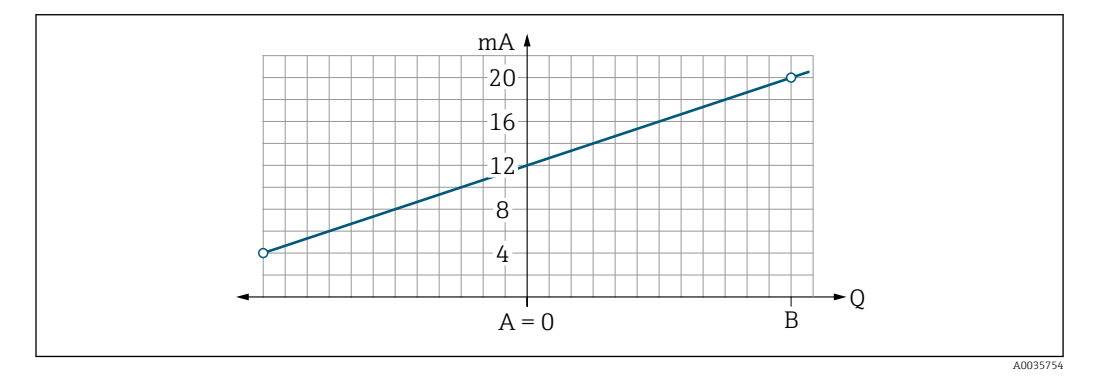

- A Valore di inizio scala
- B Valore di fondo scala
- Q Portata
- La corrente I è interpolata linearmente tra valore di inizio scala (A) e valore di fondo scala (B).
- Anziché avere un limite hard massimo e minimo, il campo di uscita termina a 20,5 mA a fondo scala e a 3,8 mA ad inizio scala

#### Configurazione dell'uscita impulsi

Il sottomenu Uscita impulsi contiene tutti i parametri da configurare per la configurazione dell'uscita impulsi.

#### Navigazione

Menu: "Guida" → Uscita 1

| Parametro          | Descrizione                              | Inserimento utente                | Impostazione di fabbrica                                                                                                |
|--------------------|------------------------------------------|-----------------------------------|----------------------------------------------------------------------------------------------------|
| Valore per impulso | Inserire il valore per l'uscita impulsi. | Numero a virgola mobile con segno | Dipende dal diametro nominale:<br>DN 15 (½"): 0,5 ml<br>DN 20 (¾"): 1,0 ml<br>DN 25 (1"): 2,0 ml<br>DN 50 (2"): 10,0 ml |

La frequenza di ripetizione dell'impulso di corrente viene calcolata in base alla portata istantanea e al valore configurato per l'impulso:

Frequenza di ripetizione dell'impulso = valore portata/impulso

#### Esempio

- Portata: 24 l/min
- Valore impulso: 0,001 l
- Frequenza di ripetizione dell'impulso = 400 Pulse/s

L'uscita impulsi emette soltanto componenti del flusso positivo nella direzione di installazione impostata. Le componenti del flusso negativo vengono ignorate e non compensate.

Il taglio bassa portata → 
<sup>B</sup> 22 resetta l'uscita impulsi.

#### Configurazione dell'uscita contatto

Il sottomenu Uscita contatto contiene tutti i parametri da configurare per la configurazione dell'uscita contatto.

#### Navigazione

Menu: "Guida" → Uscita 1

Menu: "Guida" → Uscita 2

|  | Panoramica d | lei | parametri | con una | breve | descrizion |
|--|--------------|-----|-----------|---------|-------|------------|
|--|--------------|-----|-----------|---------|-------|------------|

| Parametro                   | Descrizione                                                                    | Selezione/ingresso                                                                                                    | Impostazione di<br>fabbrica     |
|-----------------------------|--------------------------------------------------------------------------------|----------------------------------------------------------------------------------------------------|---------------------------------|
| Polarità                    | Impostare il<br>comportamento di<br>commutazione.                              | <ul> <li>NPN (interruttore lato basso)<br/>Commuta il carico al lato basso a L-</li> <li>PNP (interruttore lato alto)<br/>Commuta il carico al lato alto a L+</li> </ul>                                                                                                    | PNP (interruttore<br>lato alto) |
| Funzione uscita<br>contatto |                                                                                | <ul> <li>Off<br/>L'uscita contatto è disattivata in modo permanente (aperta, non conduce).</li> <li>On<br/>L'uscita contatto è attivata in modo permanente (chiusa, conduce).</li> <li>Comportamento diagnostico<br/>L'uscita si disattiva quando si verifica un evento con segnale di stato F</li> <li>Limite di portata volumetrica<br/>Indica se la variabile di processo ha raggiunto un valore di soglia specificato.</li> <li>Limite di temperatura<br/>Indica se la variabile di processo ha raggiunto un valore di soglia specificato.</li> <li>Limite di conducibilità<br/>Indica se la variabile di processo ha raggiunto un valore di soglia specificato.</li> <li>Limite di conducibilità<br/>Indica se la variabile di processo ha raggiunto un valore di soglia specificato.</li> <li>Limite volume totalizzatore</li> <li>Campo di portata volumetrica</li> <li>Campo di conducibilità</li> <li>Campo di volume totalizzatore</li> <li>Rilevamento di tubo vuoto<br/>L'uscita si disattiva all'attivazione del rilevamento di tubo vuoto.</li> </ul> | Off                             |
| Valore di<br>attivazione    | Consente di inserire il<br>valore misurato per il<br>valore di attivazione.    | Numero a virgola mobile con segno                                                                                                    | 1000 m³/h                       |
| Valore di<br>disattivazione | Consente di inserire il<br>valore misurato per il<br>valore di disattivazione. | Numero a virgola mobile con segno                                                                                                    | 1000 m³/h                       |

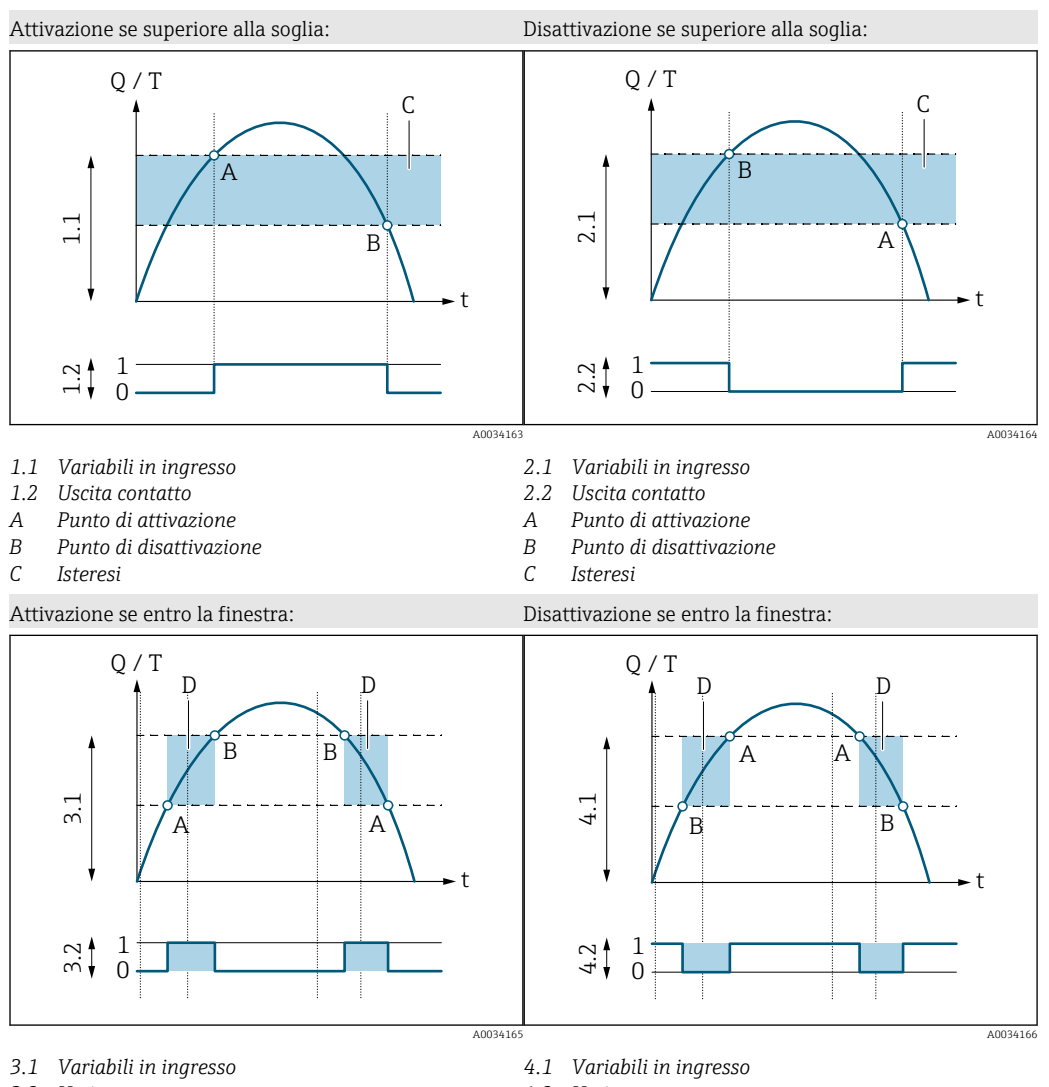

- 3.2 Uscita contatto
- Valore di attivazione (valore di scala minimo) Α В Valore di disattivazione (valore di fondo scala)
- D Finestra

- 4.2 Uscita contatto
- Valore di attivazione (valore di scala minimo) Α
- В Valore di disattivazione (valore di fondo scala)
- D Finestra

#### Configurazione dell'uscita tensione

Il sottomenu Uscita tensione contiene tutti i parametri da configurare per la configurazione dell'uscita tensione.

#### Navigazione

Menu: "Guida" → Uscita 1

Menu: "Guida" → Uscita 2

| _          |     |           |      |      | -     | _           |
|------------|-----|-----------|------|------|-------|-------------|
| Panoramica | doi | naramotri | con  | 11na | hrowo | doscriziono |
| unorunnicu | uci | puruncent | COIL | unu  | DICVC |             |

| Parametro                    | Descrizione                                                  | Selezione/ingresso                                                                               | Impostazione di fabbrica                                                                                                    |
|------------------------------|--------------------------------------------------------------|--------------------------------------------------------------------------------------------------|----------------------------------------------------------------------------------------------------|
| Assegnazione uscita tensione | Selezione della variabile di processo per l'uscita tensione. | <ul> <li>Off</li> <li>Portata volumetrica</li> <li>Temperatura</li> <li>Conducibilità</li> </ul> | Portata volumetrica                                                                                                    |
| Valore 2 V                   | Inserire il valore di inizio scala.                          | Numero a virgola mobile con segno                                                                | 0 l/min                                                                                                    |
| Valore 10 V                  | Inserire il valore di fine scala.                            | Numero a virgola mobile con segno                                                                | Dipende dal diametro nominale:<br>DN 15 (½"): 25 l/min<br>DN 20 (¾"): 50 l/min<br>DN 25 (1"): 100 l/min<br>DN 50 (2"): 750 l/min |

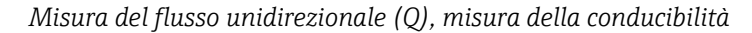

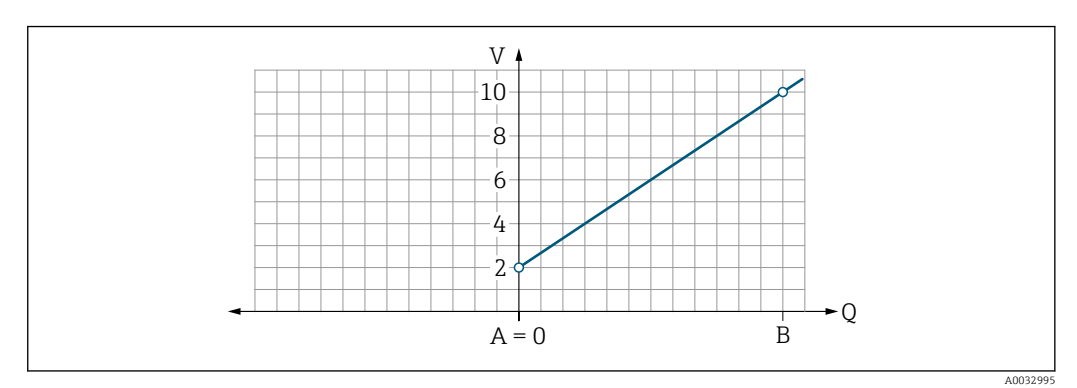

- A Valore di inizio scala = 0
- B Valore di fondo scala
- Q Portata
- La tensione U è interpolata linearmente tra valore di inizio scala (A) e valore di fondo scala (B).
- Il campo di uscita termina a 10,25 V.

Misura del flusso bidirezionale (Q), misura della temperatura (T)

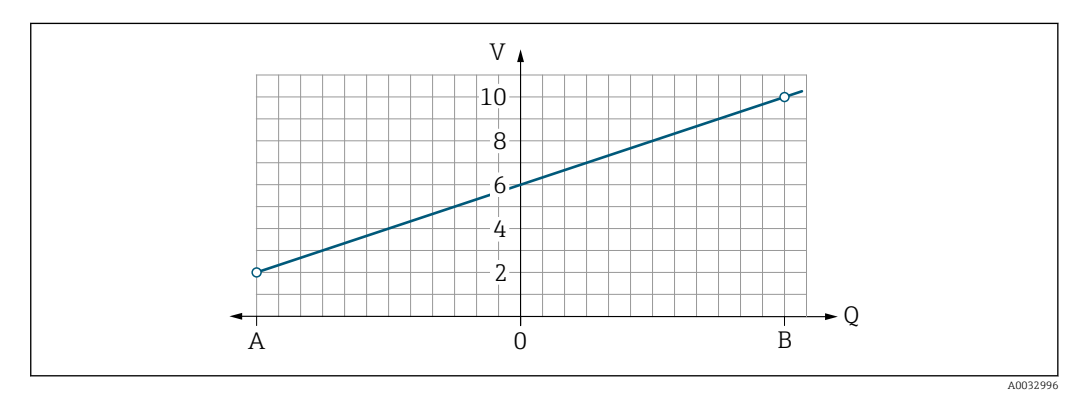

- A Valore di inizio scala
- B Valore di fondo scala
- Q Portata
- La tensione U è interpolata linearmente tra valore di inizio scala (A) e valore di fondo scala (B).
- Anziché avere un limite hard massimo e minimo, il campo di uscita termina a 10,25 V a fondo scala e a 1,9 V ad inizio scala

#### Configurazione dell'ingresso digitale

Il sottomenu **Ingresso digitale** contiene tutti i parametri da configurare per la configurazione dell'ingresso digitale.

L'ingresso viene usato per comandare un'azione con un segnale di tensione esterno. La durata minima dell'impulso è 100 ms.

#### Navigazione

Menu: "Guida" → Uscita 1

#### Menu: "Guida" → Uscita 2

Panoramica dei parametri con una breve descrizione

| Parametro                              | Descrizione                                                                 | Selezione                                                                                                    | Impostazione di<br>fabbrica |
|----------------------------------------|-----------------------------------------------------------------------------|----------------------------------------------------------------------------------------------------|-----------------------------|
| Livello attivo                         | Selezionare il comportamento<br>di commutazione per l'ingresso<br>digitale. | <ul> <li>Alto<br/>L'ingresso reagisce al livello alto/fronte positivo</li> <li>Basso<br/>L'ingresso reagisce al livello basso/fronte negativo</li> </ul>                                                                                                    | Alto                        |
| Assegnazione<br>dell'ingresso di stato | Selezione della funzione per<br>l'ingresso digitale.                        | <ul> <li>Off</li> <li>Reset totalizzatore<br/>Azzera il totalizzatore (controllato dal fronte)<br/>(fronte positivo/negativo)</li> <li>Portata in stand-by <ul> <li>Valore misurato del flusso = 0</li> <li>Nessun effetto sulla misura della temperatura (controllata dal<br/>livello)<br/>(livello alto/basso)</li> </ul> </li> </ul> | Reset totalizzatore         |

#### 9.3.5 Totalizzatore

Il totalizzatore può essere resettato dal sottomenu **Reset del totalizzatore**.

#### Navigazione

Menu: "Guida"  $\rightarrow$  Totalizzatore

| Parametro               | Descrizione               | Visualizzazione/opzioni                                                                                                    | Impostazione di fabbrica |
|-------------------------|---------------------------|----------------------------------------------------------------------------------------------------|--------------------------|
| Volume totalizzatore    | Inserire il valore.       | Numero a virgola mobile con segno                                                                                                    | 0 m <sup>3</sup>         |
| Reset del totalizzatore | Resetta il totalizzatore. | <ul> <li>Annulla<br/>Il totalizzatore non viene resettato.</li> <li>Reset + totalizza<br/>Il totalizzatore viene resettato.</li> </ul> | Annulla                  |

### 9.3.6 Configurazione del display

Il sottomenu **Display** contiene tutti i parametri da configurare per la configurazione del display on-site.

#### Navigazione

Menu: "Guida"  $\rightarrow$  Display

| Parametro                     | Descrizione                                                             | Selezione/ingresso                                                                                                    | Impostazione di<br>fabbrica          |
|-------------------------------|-------------------------------------------------------------------------|----------------------------------------------------------------------------------------------------|--------------------------------------|
| Formato di<br>visualizzazione | Selezionare come i valori misurati<br>vengono visualizzati sul display. | Valore di visualizzazione 1a riga + valore di visualizzazione 2a<br>riga:<br>Portata volumetrica + temperatura<br>Portata volumetrica + totalizzatore<br>Temperatura + totalizzatore<br>Portata volumetrica + conducibilità<br>Totalizzatore + conducibilità<br>Temperatura + conducibilità                                                                                                    | Portata volumetrica<br>+ temperatura |
|                               |                                                                         | Visualizzazione di 4 valori:<br>Portata volumetrica + temperatura + totalizzatore +<br>conducibilità                                                                                                    |                                      |
|                               |                                                                         | Visualizzazione di 2 valori (multiplex):<br>Portata volumetrica + totalizzatore / temperatura +<br>conducibilità                                                                                                    |                                      |
| Rotazione<br>visualizzazione  | Selezionare la rotazione di<br>visualizzazione locale.                  | <ul> <li>Auto (automatica)</li> <li>La visualizzazione ruota automaticamente in base alla posizione di installazione</li> <li>0°</li> <li>Possibile lettura nella posizione di installazione orizzontale con flusso da sinistra verso destra <ul> <li>• 90°</li> <li>• Possibile lettura nella posizione di installazione verticale con flusso dal basso verso l'alto</li> </ul> </li> <li>• 90°</li> <li>• Possibile lettura nella posizione di installazione verticale con flusso dal basso verso l'alto</li> <li>• 180°</li> <li>• Possibile lettura nella posizione di installazione orizzontale con flusso da destra verso sinistra</li> </ul> | Auto                                 |
|                               |                                                                         | A0033015                                                                                                    |                                      |

| Parametro          | Descrizione                                        | Selezione/ingresso                                                                                                    | Impostazione di<br>fabbrica |
|--------------------|----------------------------------------------------|----------------------------------------------------------------------------------------------------|-----------------------------|
|                    |                                                    | <ul> <li>270°</li> <li>Possibile lettura nella posizione di installazione verticale con flusso dall'alto verso il basso</li> </ul> |                             |
|                    |                                                    | A0033016                                                                                                    |                             |
| Retroilluminazione | Impostare l'intensità della<br>retroilluminazione. | 0 100 %                                                                                                    | 50 %                        |

### 9.3.7 Gestione dati

#### Esporta configurazione come report

La configurazione del dispositivo può essere esportata come un report in PDF e salvata sul terminale mobile o inoltrata con questa funzione.

#### Salva la configurazione su file

La configurazione del dispositivo viene salvata nell'app. La configurazione salvata del dispositivo può essere trasferita ad un altro misuratore utilizzando Sistema  $\rightarrow$  funzione "Carica configurazione dall'app".

#### Navigazione

Menu: "Guida" → Gestione dati

### 9.3.8 Sicurezza

Il sottomenu **Sicurezza** contiene tutti i parametri necessari per definire il codice di accesso e configurare la connessione Bluetooth.

#### Navigazione

Menu: "Guida" → Sicurezza

Panoramica dei parametri con una breve descrizione

| Parametro                            | Descrizione                                                                                                    | Immissione/selezione/<br>visualizzazione                                                                                                    | Impostazione di<br>fabbrica       |
|--------------------------------------|----------------------------------------------------------------------------------------------------|----------------------------------------------------------------------------------------------------|-----------------------------------|
| Definizione del<br>codice di accesso | Definire un codice di accesso specifico per l'utente per limitare<br>l'accesso alla scrittura dei parametri.                                                                                        | Stringa di 4 caratteri numerici                                                                                                    | 0000                              |
| Bluetooth                            | Abilitare o disabilitare l'interfaccia della tecnologia wireless<br><i>Bluetooth</i> <sup>®</sup> .<br>Se l'interfaccia è disabilita, è possibile riabilitarla soltanto<br>toccando il dispositivo. | <ul> <li>Disabilita</li> <li>Disabilita l'interfaccia.</li> <li>La connessione al misuratore si<br/>interrompe.</li> <li>Abilita</li> </ul> | Abilita                           |
| Cambia password<br>Bluetooth         | Cambia password Bluetooth Conservare la password in modo sicuro. In caso di smarrimento, Endress+Hauser non può ripristinare l'accesso al dispositivo.                                              | Stringa di caratteri comprendente<br>numeri, lettere e caratteri speciali                                                                   | Numero di serie del<br>misuratore |

#### Abilitare il Bluetooth toccando il dispositivo

1. Attivare il Bluetooth toccando tre volte la custodia.

2. Stabilire una connessione al dispositivo mediante l'app SmartBlue.

# 9.4 Diagnostica

Il menu **Diagnostica** consente di simulare, in assenza di una reale situazione di flusso, varie variabili di processo nel processo e nella modalità di allarme del processo e di verificare le catene di segnali a valle (commutazioni di valvole o circuiti di controllo chiuso).

#### Navigazione

Menu "Diagnostics"

Panoramica dei parametri con una breve descrizione

| Parametro                                  | Descrizione                                                         | Selezione/ingresso                                                                                                    | Impostazione di<br>fabbrica                                                              |
|--------------------------------------------|---------------------------------------------------------------------|----------------------------------------------------------------------------------------------------|------------------------------------------------------------------------------------------|
| Diagnostica attuale                        | Si è verificato un evento<br>diagnostico.                           | <ul> <li>Visualizza l'evento diagnostico attuale con le relative informazioni.</li> <li>Se si presentano contemporaneamente due o più messaggi, il display visualizza quello con la massima priorità.</li> </ul> | Simbolo per<br>comportamento<br>diagnostico, codice<br>diagnostico e breve<br>messaggio. |
| Simulazione della<br>variabile di processo | Attivare la simulazione delle<br>variabili di processo.             | <ul> <li>Off<br/>La simulazione è disattivata.</li> <li>On<br/>La simulazione è attivata.</li> <li>Al termine della prova, disattivare nuovamente la<br/>simulazione.</li> </ul>                                 | Off                                                                                      |
| Valore della portata<br>volumetrica        | Inserire il valore per la simulazione<br>della portata volumetrica. | Numero positivo a virgola mobile                                                                                                    | -                                                                                        |
| Valore della<br>temperatura                | Inserire il valore per la simulazione della temperatura.            | Numero positivo a virgola mobile                                                                                                    | -                                                                                        |
| Valore della<br>conducibilità              | Inserire il valore per la simulazione<br>della conducibilità        | Numero positivo a virgola mobile                                                                                                    | -                                                                                        |

### 9.5 Sistema

Il sottomenu **Sistema** contiene tutti i parametri utilizzabili per l'amministrazione del dispositivo.

#### Navigazione

Menu: "Sistema"

| Parametro                             | Descrizione                                                                                                    | Immissione/selezione/<br>visualizzazione                                                             | Impostazione di<br>fabbrica |
|---------------------------------------|----------------------------------------------------------------------------------------------------|----------------------------------------------------------------------------------------------------|-----------------------------|
| Strumento stato di accesso            | Visualizza lo stato di accesso. Impossibile inserire/selezionare alcun utente.                                                                                                    | <ul><li> Operatore</li><li> Manutenzione</li></ul>                                                   | Manutenzione                |
| Inserimento codice di<br>accesso      | Inserire il codice di accesso definito. → 🗎 30<br>Limitare l'accesso alla scrittura dei parametri per proteggere la<br>configurazione del dispositivo da modifiche non autorizzate. | Stringa di 4 caratteri<br>numerici                                                                   | 0000                        |
| Reset dispositivo                     | Ripristinare l'intera configurazione del dispositivo o parte della<br>configurazione ad uno stato definito.                                                                         | <ul> <li>Annulla</li> <li>Reset impostazioni di<br/>fabbrica</li> <li>Riavvio dispositivo</li> </ul> | Annulla                     |
| Esporta configurazione<br>come report | La configurazione del dispositivo può essere esportata come un report<br>in PDF e salvata sul dispositivo mobile o inoltrata con questa funzione.                                   | -                                                                                                    | -                           |

| Parametro                          | Descrizione                                                                                                    | Immissione/selezione/<br>visualizzazione | Impostazione di<br>fabbrica |
|------------------------------------|----------------------------------------------------------------------------------------------------|------------------------------------------|-----------------------------|
| Salva la configurazione su<br>file | La configurazione del dispositivo viene salvata nell'app. La configurazione salvata del dispositivo può essere trasferita ad un altro misuratore utilizzando Sistema → funzione "Carica configurazione da file". | -                                        | -                           |
| Carica configurazione dal file     | La configurazione salvata del dispositivo può essere caricata su un nuovo misuratore con questa funzione.                                                                                                    | -                                        | -                           |

# 10 Funzionamento

## 10.1 Vista rapida offline della configurazione

Se si tocca la parte superiore della custodia (ad esempio in corrispondenza della freccia di indicazione della direzione del flusso) con il pugno o con un oggetto), il dispositivo mostra una panoramica dei parametri presenti.

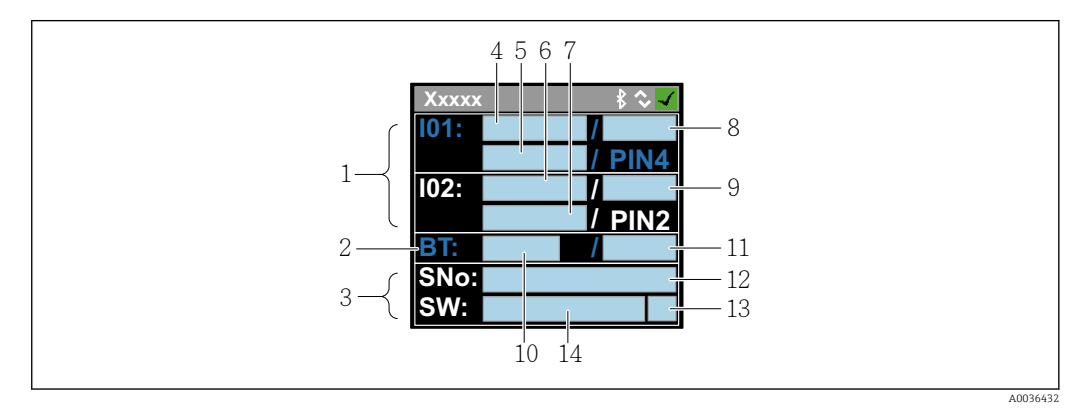

Informazioni nel layout di stato, panoramica dei parametri preconfigurati

- 1 Area I/O
- 2 Area Bluetooth
- 3 Area di identificazione
- 4 Tipo I/O 1
- 5 Tipo valore corrente I/O 1
- 6 Tipo I/O 2
- 7 Tipo valore corrente I/O 2
- 8 Tipo assegnazione I/O 19 Tipo assegnazione I/O 2
- 10 Stato modulo Bluetooth
- 10 Stato modulo Billetooth 11 Stato di connessione Bluetooth
- 12 Numero di serie
- 13 Ruolo utente: Operatore (O), Manutenzione (M)
- 14 Versione del software

| Area I/O | (tra parentesi: numero el | lemento $\rightarrow$ | 🛃 7, | 🗎 33) |  |
|----------|---------------------------|-----------------------|------|-------|--|
|----------|---------------------------|-----------------------|------|-------|--|

| Tipo I/O (4, 6) | Assegnazione I/O (8                                                                            | , 9)                                                                                                    | Valore corrente I/O                    | (5, 7)                                 |
|-----------------|------------------------------------------------------------------------------------------------|----------------------------------------------------------------------------------------------------|----------------------------------------|----------------------------------------|
| S-Out           | <ul> <li>Alrt</li> <li>LimQ</li> <li>LimT</li> <li>LimV</li> <li>Lims</li> <li>WinQ</li> </ul> | <ul> <li>WinT</li> <li>WinV</li> <li>Wins</li> <li>EPD</li> <li>Off</li> <li>Acceso a luce fissa</li> </ul> | <ul><li>PNPOn</li><li>PNPOff</li></ul> | <ul><li>NPNOn</li><li>NPNOff</li></ul> |
| I-Out           | • s<br>• Q<br>• T                                                                              | Off                                                                                                    | xx.x mA                                |                                        |
| U-Out           | • s<br>• Q<br>• T                                                                              | Off                                                                                                    | xx.x V                                 |                                        |
| S-In            | <ul><li>RsT</li><li>Ovrd</li></ul>                                                             | Off                                                                                                    | Basso                                  | High                                   |
| P-Out           | Q                                                                                              |                                                                                                    | PNPOn                                  | PNPOff                                 |
| IO-L            | PD                                                                                             |                                                                                                    | <ul><li>Dis.</li><li>Start</li></ul>   | <ul><li>Preop.</li><li>Oper.</li></ul> |
| Off             | -                                                                                              |                                                                                                    | -                                      |                                        |

Area Bluetooth (tra parentesi: numero elemento  $\rightarrow \blacksquare 7$ , 🗎 33)

| Stato modulo Bluetooth (10) | Stato di connessione Bluetooth (11) |
|-----------------------------|-------------------------------------|
| Acceso a luce fissa         | Dis./Con.                           |
| Off                         | Dis.                                |

# 11 Diagnostica e ricerca guasti

# 11.1 Ricerca guasti generale

### Per il display locale

| Errore                                             | Possibili cause                                                                        | Intervento correttivo                                                              |
|----------------------------------------------------|----------------------------------------------------------------------------------------|------------------------------------------------------------------------------------|
| Display locale scuro e nessun<br>segnale di uscita | La tensione di alimentazione non<br>corrisponde a quella riportata sulla<br>targhetta. | Applicare la corretta tensione di alimentazione $\rightarrow \textcircled{B} 41$ . |
|                                                    | La tensione di alimentazione ha polarità non corretta.                                 | Correggere la polarità.                                                            |
|                                                    | I cavi di collegamento non sono collegati correttamente.                               | Controllare il collegamento dei cavi<br>e se necessario correggerlo.               |

### Per i segnali di uscita

| Errore                                                                                                    | Possibili cause                                                                              | Intervento correttivo                                                                                                    |
|----------------------------------------------------------------------------------------------------|----------------------------------------------------------------------------------------------|----------------------------------------------------------------------------------------------------|
| Il dispositivo mostra il valore<br>corretto sul display locale ma il<br>segnale in uscita non è corretto,<br>sebbene nel campo valido. | Errori di configurazione                                                                     | Controllare la parametrizzazione e<br>correggerla.                                                                                                    |
| Il dispositivo non misura<br>correttamente.                                                                                            | Errore di configurazione o il<br>dispositivo funziona fuori dalle<br>specifiche applicative. | <ol> <li>Controllare e correggere la<br/>configurazione del parametro.</li> <li>Rispettare i valori soglia<br/>specificati in "Dati tecnici".</li> </ol> |

#### Per accedere

| Errore                                                          | Possibili cause                                                             | Intervento correttivo                                                                                                    |
|-----------------------------------------------------------------|-----------------------------------------------------------------------------|----------------------------------------------------------------------------------------------------|
| Misuratore non nella live list dello<br>smartphone o del tablet | La comunicazione Bluetooth è<br>disabilitata                                | <ol> <li>Controllare se il logo Bluetooth è<br/>visibile sul display locale.</li> <li>Riabilitare la comunicazione<br/>Bluetooth toccando il dispositivo<br/>per tre volte.</li> </ol> |
| Il dispositivo non risponde<br>mediante l'app SmartBlue         | Assenza di connessione Bluetooth                                            | Abilitare la funzione Bluetooth su smartphone o tablet.                                                                                                    |
|                                                                 | Il dispositivo è già collegato a un<br>altro smartphone/tablet.             | Controllare se il dispositivo è già<br>collegato.                                                                                                    |
| Accesso mediante l'app SmartBlue<br>non consentito              | Si sta eseguendo la prima messa in<br>servizio del dispositivo              | Inserire la password iniziale<br>(numero di serie del dispositivo) e<br>modificare.                                                                                                    |
| Il dispositivo non può essere                                   | La password inserita non è corretta                                         | Inserire la password corretta.                                                                                                    |
| SmartBlue                                                       | Password dimenticata                                                        | Contattare l'Organizzazione di<br>assistenza Endress+Hauser.                                                                                                    |
| Accesso di scrittura ai parametri<br>negato                     | Il ruolo attuale dell'utente ha<br>un'autorizzazione di accesso<br>limitata | <ul> <li>Controllare il ruolo utente</li> <li>Inserire il corretto codice di<br/>accesso specifico del cliente</li> <li>→</li></ul>                                                    |

# 11.2 Informazioni diagnostiche sul display locale

### 11.2.1 Messaggio diagnostico

I guasti rilevati dal sistema di automonitoraggio del misuratore sono visualizzati come messaggio diagnostico in alternativa al display operativo.

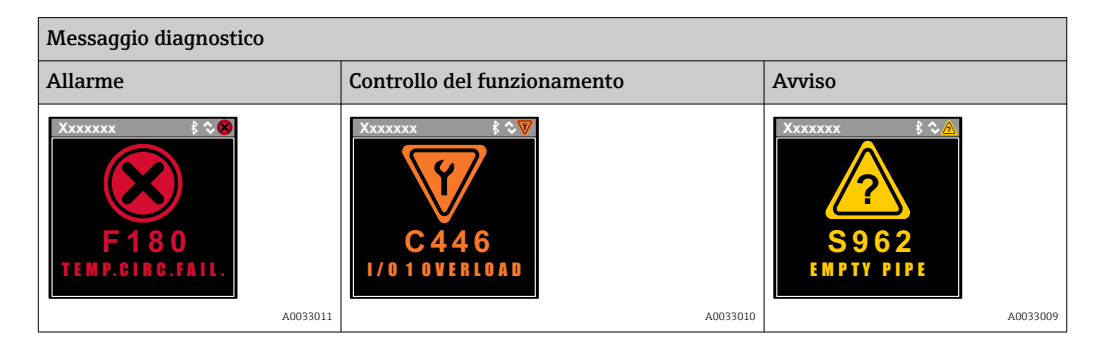

Se si presentano contemporaneamente due o più eventi diagnostici, il display visualizza solo il messaggio dell'evento diagnostico che ha la priorità massima.

#### Comportamento diagnostico

| Messaggio diagnostico | Significato                                                                                                    |
|-----------------------|----------------------------------------------------------------------------------------------------|
| 8                     | <ul> <li>Allarme</li> <li>La misura è interrotta.</li> <li>Le uscite segnali e i totalizzatori assumono la condizione di allarme definita.</li> <li>Viene generato un messaggio diagnostico.</li> </ul>                                |
| $\mathbf{W}$          | <ul> <li>Controllo del funzionamento</li> <li>I valori di processo misurati sono simulati per verificare le uscite/il cablaggio.</li> <li>Sovraccarico IO1/IO2</li> <li>È attiva la portata in stand-by</li> </ul>                     |
| A                     | <ul> <li>Avviso</li> <li>La misura riprende.</li> <li>Esecuzione delle misure con accuratezza limitata</li> <li>Le uscite segnali e i totalizzatori non sono influenzati.</li> <li>Viene generato un messaggio diagnostico.</li> </ul> |

#### Comportamento diagnostico delle uscite

| Uscita                 | Comportamento diagnostico                                                                                                    |
|------------------------|----------------------------------------------------------------------------------------------------|
| Uscita id commutazione | <ul> <li>L'uscita viene disattivata (fail-safe) se si verificano eventi con segnale di stato F</li> <li>Nessuna ulteriore risposta ad eventi con altri segnali di stato</li> </ul> |
| Uscita impulsi         | <ul> <li>L'uscita impulsi si disattiva se si verificano eventi con segnale di stato F</li> <li>Nessuna ulteriore risposta ad eventi con altri segnali di stato</li> </ul>          |
| Totalizzatore          | <ul> <li>Il totalizzatore si disattiva se si verificano eventi con segnale di stato F</li> <li>Nessuna ulteriore risposta ad eventi con altri segnali di stato</li> </ul>          |
| Uscita in corrente     | <ul> <li>3,5 mA è l'uscita per segnalare eventi con segnale di stato F</li> <li>Nessuna ulteriore risposta ad eventi con altri segnali di stato</li> </ul>                         |
| Uscita tensione        | <ul> <li>1,75 V è l'uscita per segnalare eventi con segnale di stato F</li> <li>Nessuna ulteriore risposta ad eventi con altri segnali di stato</li> </ul>                         |
| IO-Link                | <ul><li>Tutti gli eventi sono segnalati al master</li><li>Gli eventi sono letti ed elaborati ulteriormente dal master</li></ul>                                                    |

# 11.3 Descrizione degli eventi diagnostici

| Evento<br>diagnostico | Testo<br>dell'evento   | Causa                                                                          | Rimedi                                       | Segnale di stato<br>[impostazione di<br>fabbrica] |
|-----------------------|------------------------|--------------------------------------------------------------------------------|----------------------------------------------|---------------------------------------------------|
| 181                   | Coil. circ. fail.      | Anomalia bobina/<br>frequenza PWM<br>corrente della bobina<br>fuori tolleranza | Sostituire il misuratore.                    | F                                                 |
| 180                   | Temp. circ.<br>fail.   | Circuito sensore di<br>temperatura aperto/in<br>corto                          | Sostituire il misuratore.                    | F                                                 |
| 201                   | Device fail.           | Errore hardware interno                                                        | Sostituire il misuratore.                    | F                                                 |
| 283                   | Memory fail.           | Anomalia CRC                                                                   | Ripristino alle impostazioni di<br>fabbrica. | F                                                 |
| 446                   | I/O 1<br>overload      | Sovraccarico su uscita 1                                                       | Aumentare l'impedenza del carico.            | С                                                 |
| 447                   | I/O 2<br>overload      | Sovraccarico su uscita 2                                                       | Aumentare l'impedenza del carico.            | С                                                 |
| 485                   | Simulation<br>act.     | Simulazione del valore<br>misurato attiva (tramite<br>configurazione remota)   | -                                            | С                                                 |
| 453                   | Portata in<br>stand-by | Portata in stand-by<br>attiva (tramite ingresso<br>ausiliario)                 | -                                            | С                                                 |
| 441                   | I-Out 1 range          | Uscita I 1 al limite                                                           | Regolare il parametro o il processo.         | S                                                 |
| 444                   | U-Out 1<br>range       | Uscita U 1 al limite                                                           | Regolare il parametro o il processo.         | S                                                 |
| 443                   | P-Out 1<br>range       | Uscita P 1 al limite                                                           | Regolare il parametro o il processo.         | S                                                 |
| 442                   | I-Out 2 range          | Uscita I 2 al limite                                                           | Regolare il parametro o il processo.         | S                                                 |
| 445                   | U-Out 2<br>range       | Uscita U 2 al limite                                                           | Regolare il parametro o il<br>processo.      | S                                                 |
| 962                   | Tubo vuoto             | Il tubo è completamente<br>o parzialmente vuoto                                | Regolare il processo.                        | S                                                 |
| 834                   | Temperat.<br>range     | Temperatura del fluido<br>fuori dai limiti ammessi                             | Regolare il processo.                        | S                                                 |

Per maggiori informazioni sulla diagnostica: vedere "Informazioni diagnostiche"  $\rightarrow \cong 51$ 

# 11.4 Informazioni sul dispositivo

Il sottomenu **Info dispositivo** contiene tutti i parametri che mostrano varie informazioni per l'identificazione del dispositivo.

#### Navigazione

#### Menu: "Sistema" $\rightarrow$ Info dispositivo

Panoramica dei parametri con una breve descrizione

| Parametro              | Descrizione                                                 | Interfaccia utente                                                                           |
|------------------------|-------------------------------------------------------------|----------------------------------------------------------------------------------------------|
| Nome del dispositivo   | Visualizza il nome del misuratore.                          | Picomag                                                                                      |
| Tag dispositivo        | Visualizza il nome del punto di misura.                     | Max. 32 caratteri, come lettere, numeri o caratteri speciali (es. @, %, /).                  |
| Numero di serie        | Serve per visualizzare il numero di serie del misuratore.   | Stringa di caratteri a 11 cifre, compresi lettere e numeri.                                  |
| Versione firmware      | Visualizza la versione firmware installata nel dispositivo. | Stringa di caratteri in formato xx.yy.zz                                                     |
| Codice d'ordine esteso | Visualizza il codice d'ordine esteso.                       | Stringa di caratteri composta da lettere, numeri e alcuni segni di interpunzione (ad es. /). |

Le seguenti informazioni vengono visualizzate sul display toccando una volta la custodia:

- Stato e valori per uscita 1
- Stato e valori per uscita 2
- Stato Bluetooth (On/Off)
- Numero di serie
- Versione del software

# 11.5 Storico del firmware

| Data di<br>rilascio | Versione<br>firmware | Modifiche<br>firmware                                                                                                    | Tipo di<br>documentazione      | Documentazione                                                       |
|---------------------|----------------------|----------------------------------------------------------------------------------------------------|--------------------------------|----------------------------------------------------------------------|
| 09.2017             | 01.00.zz             | Firmware originale                                                                                                    | Istruzioni di<br>funzionamento | BA01697D/06/IT/01.17<br>BA01697D/06/IT/02.17<br>BA01697D/06/IT/03.17 |
| 05.2019             | 01.01.zz             | <ul> <li>Misura di conducibilità</li> <li>Esporta report<br/>configurazione</li> <li>Salva/carica<br/>configurazione</li> <li>Correggi errori</li> </ul> | Istruzioni di<br>funzionamento | BA01697D/06/IT/04.19<br>BA01697D/06/IT/05.20<br>BA01697D/06/IT/06.22 |

# 12 Accessori

Per il dispositivo sono disponibili diversi accessori che possono essere ordinati con il dispositivo stesso o in un secondo tempo da Endress+Hauser. Una panoramica aggiornata degli accessori è disponibile dall'ufficio commerciale Endress+Hauser oppure sulla pagina del prodotto del sito web Endress+Hauser: www.endress.com.

Set adattatore (adatto per dispositivi con filettatura maschio)

| Codice d'ordine | Descrizione                                                 |
|-----------------|-------------------------------------------------------------|
| 71355698        | Filettatura maschio da G½" a G¾"                            |
| 71355699        | Filettatura maschio da G½" a R¾"                            |
| 71355701        | Filettatura femmina da G½" a G½"                            |
| 71355702        | Filettatura femmina da G½" a R½"                            |
| 71355704        | Da G½" a ½" TriClamp                                        |
| 71355705        | Filettatura maschio da G¼" a R¼"                            |
| 71355707        | Filettatura femmina da G¾" a G¾"                            |
| 71355708        | Da G¾ a R¾ TriClamp                                         |
| 71355709        | Filettatura maschio da G1" a R1"                            |
| 71355711        | Filettatura femmina da G1" a G1"                            |
| 71355712        | Da G1" a 1" TriClamp                                        |
| 71355713        | Filettatura maschio da G2" a R1½"                           |
| 71355714        | Filettatura maschio da G2" a R2"                            |
| 71355717        | Filettatura maschio da G2" a G1½"                           |
| 71355718        | Filettatura femmina da G2" a G2"                            |
| 71355719        | Da G2" a 2" TriClamp                                        |
| 71355720        | Da G2" a 2" Victaulic                                       |
| 71399930        | Da G2" a 54 mm con innesto a pressione                      |
| 71458012        | Dado di raccordo G1/2"/R1/2" per set di adattatori Picomag  |
| 71458014        | Dado di raccordo G3/4 "/R1/2" per set di adattatori Picomag |

#### Set di cavi

| Codice d'ordine | Descrizione                              |
|-----------------|------------------------------------------|
| 71349260        | 2m/6,5ft, diritto, 4x0,34, M12, PUR      |
| 71349261        | 5m/16,4ft, diritto, 4x0,34, M12, PUR     |
| 71349262        | 10m/32,8ft, diritto, 4x0,34, M12, PUR    |
| 71349263        | 2m/6,5ft, a 90 gradi, 4x0,34, M12, PUR   |
| 71349264        | 5m/16,4ft, a 90 gradi, 4x0,34, M12, PUR  |
| 71349265        | 10m/32,8ft, a 90 gradi, 4x0,34, M12, PUR |

#### Set di guarnizioni (adatto per dispositivi con filettatura maschio)

| Codice d'ordine | Descrizione           |
|-----------------|-----------------------|
| 71354741        | Fibra aramidica DMA15 |
| 71354742        | Fibra aramidica DMA20 |
| 71354745        | Fibra aramidica DMA25 |
| 71354746        | Fibra aramidica DMA50 |

Set di morsetti di terra

| Codice d'ordine | Descrizione       |
|-----------------|-------------------|
| 71345225        | Morsetto di terra |

# 13 Dati tecnici

# 13.1 Ingresso

| Variabili misurate                                     | <ul><li>Portata volumetrica</li><li>Temperatura</li><li>Conducibilità</li></ul>                                                                                                    |
|--------------------------------------------------------|----------------------------------------------------------------------------------------------------|
| Campo di misura<br>Misura della portata volumetrica    | DN 15 (½"): 0,05 35 l/min (0,013 9,2 gal/min)<br>DN 20 (¾"): 0,1 75 l/min (0,026 19,8 gal/min)<br>DN 25 (1"): 0,2 150 l/min (0,052 39,6 gal/min)<br>DN 50 (2"): 1,5 750 l/min (0,4 198,1 gal/min) |
| Campo di misura<br>Misura della temperatura del fluido | –10 +70 °C (+14 +158 °F)                                                                                                    |
| Campo di misura<br>Misura di conducibilità             | DN 15 (½"): 20 30 000 μS/cm<br>DN 20 (¾"): 20 30 000 μS/cm<br>DN 25 (1"): 20 30 000 μS/cm<br>DN 50 (2"): 20 10 000 μS/cm                                                                          |
| Ingresso digitale                                      | <ul> <li>Alto o basso attivo</li> <li>Livello di attivazione 15 V</li> <li>Livello di disattivazione 5 V</li> <li>Resistenza interna 7,5 kOhm</li> </ul>                                          |

# 13.2 Uscita

| Uscita                     | Carico max                                                                                                    |
|----------------------------|----------------------------------------------------------------------------------------------------|
| Uscita in corrente         | 500 Ω                                                                                                    |
|                            | Il carico non deve essere superiore                                                                                 |
| Uscita tensione            | 600 Ω                                                                                                    |
|                            | Il carico non deve essere inferiore                                                                                 |
| Uscita impulsi             | Frequenza di impulsi max: 10000 Pulse/s                                                                             |
| Segnale in caso di allarme | <ul><li>Segnale di stato (secondo raccomandazioni NAMUR NE 107)</li><li>Display alfanumerico con i rimedi</li></ul> |
| Uscita contatto            | <ul> <li>Comportamento di commutazione: pnp o npn</li> <li>Carico max 250 mA</li> </ul>                             |

# 13.3 Alimentazione

Campo di tensione di alimentazione Potenza assorbita 18 ... 30  $V_{\text{DC}}$  (SELV, PELV, Classe 2) 3 W max

- Senza uscite IO1 e IO2: 120 mA
- Con uscite IO1 e IO2: 120 mA più le correnti di carico effettive

# 13.4 Caratteristiche prestazionali

| Misura della portata volumetrica    |                            |
|-------------------------------------|----------------------------|
| Condizioni operative di riferimento | Acqua, +15 +45 °C, 2 6 bar |
| Errore di misura massimo            | ±0,8 % v.i. ±0,1 % v.f.s.  |
| Ripetibilità                        | ±0,2 % v.i.                |
|                                     |                            |
| Misura della temperatura del fluido |                            |
| Errore di misura massimo            | ±2,5 °C                    |
| Ripetibilità                        | ±0,5 °C                    |
|                                     |                            |
| Misura di conducibilità             |                            |
| Ripetibilità                        | ±5 % v.i. ±5 μS/cm         |

| Errore di misura massimo, uscita in corrente |                        |  |  |  |  |  |  |
|----------------------------------------------|------------------------|--|--|--|--|--|--|
| Errore aggiuntivo                            | ±20 μA <sup>1)</sup> . |  |  |  |  |  |  |
| Ripetibilità                                 | ±10 μΑ                 |  |  |  |  |  |  |
| Tempo di risposta T90                        | Tipicamente 200 ms     |  |  |  |  |  |  |

1) A una temperatura del dispositivo di25 °C

| Errore di misura massimo, uscita in tensione |                        |  |  |  |  |  |  |
|----------------------------------------------|------------------------|--|--|--|--|--|--|
| Errore aggiuntivo                            | ±60 mV <sup>1)</sup> . |  |  |  |  |  |  |
| Ripetibilità                                 | ±10 mV                 |  |  |  |  |  |  |
| Tempo di risposta T90                        | Tipicamente 200 ms     |  |  |  |  |  |  |

1) A una temperatura del dispositivo di25 °C

Il tempo di risposta T90 è il tempo necessario per visualizzare il 90% della variazione del valore misurato.

#### Installazione 13.5

→ 🗎 13

#### 13.6 Ambiente

| Campo di temperature ambiente        | -10 +60 °C (+14 +140 °F)                                                      |
|--------------------------------------|-------------------------------------------------------------------------------|
| Temperatura di immagazzinamento      | −25 +85 °C (−13 +185 °F)                                                      |
| Grado di protezione                  | IP65/67, grado di inquinamento 3                                              |
| Umidità                              | Adatto per ambienti al chiuso con UR fino al 100% (luoghi bagnati e umidi)    |
| Altitudine di esercizio              | fino a 2 000 m                                                                |
| Resistenza agli urti                 | 20 g (11 ms) in conformità alla IEC/EN60068-2-27                              |
| Resistenza alle vibrazioni           | Accelerazione fino a 5 g (10 2 000 Hz) in conformità alla IEC/<br>EN60068-2-6 |
| Compatibilità elettromagnetica (EMC) | In conformità alla IEC/EN61326 e/o alla IEC/EN55011 (Classe A)                |

#### 13.7 Processo

| Campo di temperatura del fluido | <ul> <li>-10 +70 °C (+14 +158 °F)</li> <li>Temperatura ammessa a breve termine, massimo un'ora 85 °C (185 °F) ogni 4 ore.</li> <li>Temperatura ammessa a breve termine con elettronica disattivata:</li> </ul> |
|---------------------------------|----------------------------------------------------------------------------------------------------|
|                                 | massimo un'ora 100 °C (212 °F) ogni 4 ore.                                                                                                    |
| Caratteristiche del prodotto    | Liquido, conducibilità $\ge 10 \ \mu\text{S/cm}$                                                                                                    |
| Pressione                       | Max 16 bar <sub>rel</sub>                                                                                                    |
| Evitare la cavitazione nel p    | rocesso.                                                                                                    |

Magnetismo ed elettricità statica

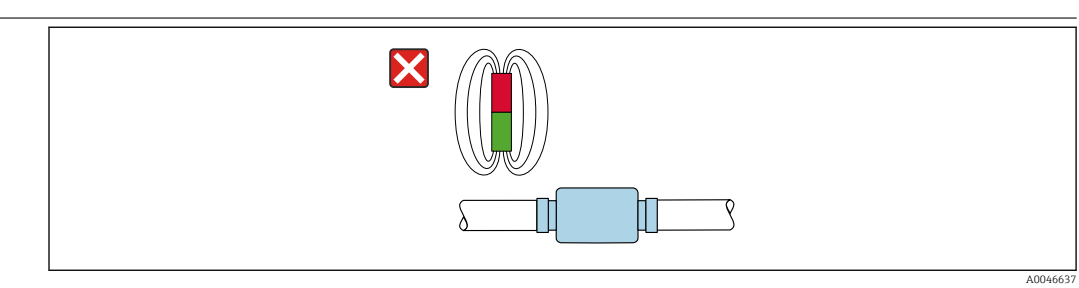

• 8 Evitare i campi magnetici

# 13.8 Costruzione meccanica

Misuratore con filettatura maschio

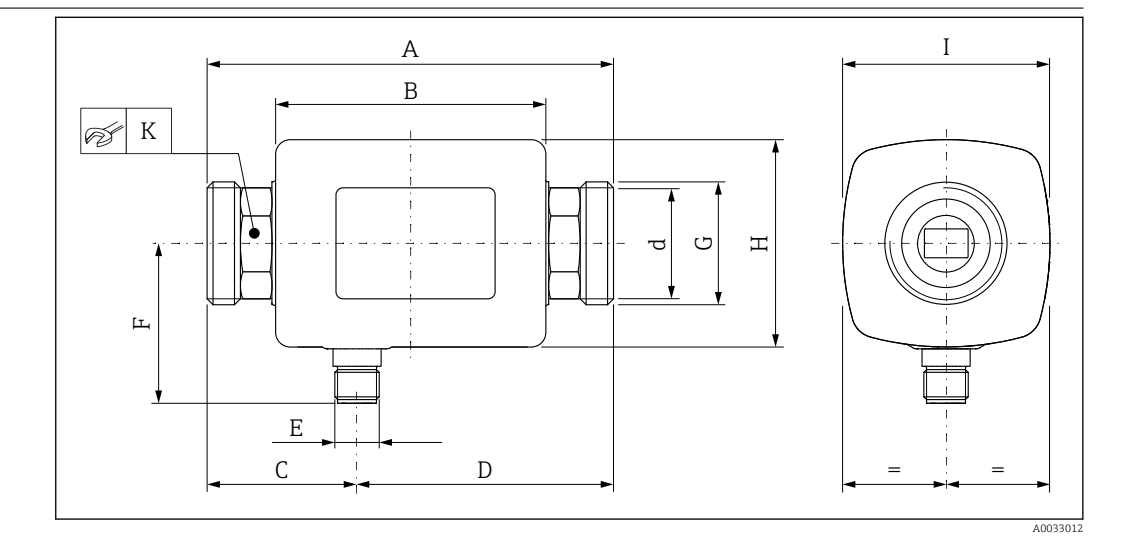

#### Dimensioni in unità ingegneristiche SI

| DN | A<br>[mm] | B<br>[mm] | C<br>[mm] | D<br>[mm] | Е              | F<br>[mm] | G     | H<br>[mm] | I<br>[mm] | K<br>[mm] | d<br>[mm] |
|----|-----------|-----------|-----------|-----------|----------------|-----------|-------|-----------|-----------|-----------|-----------|
| 15 | 110       | 73        | 40,5      | 69,5      | $M12 \times 1$ | 43        | G1⁄2" | 56        | 56        | SW 24     | 12        |
| 20 | 110       | 73        | 40,5      | 69,5      | $M12 \times 1$ | 43        | G3⁄4" | 56        | 56        | SW 27     | 15        |
| 25 | 110       | 73        | 40,5      | 69,5      | $M12 \times 1$ | 43        | G1"   | 56        | 56        | SW 27     | 15        |
| 50 | 200       | 113       | 80        | 120       | M12 × 1        | 58        | G2"   | 86        | 86        | SW 52     | 43        |

#### Dimensioni in unità ingegneristiche US

| DN | A<br>[in] | B<br>[in] | C<br>[in] | D<br>[in] | E       | F<br>[in] | G     | H<br>[in] | I<br>[in] | K<br>[in] | d<br>[in] |
|----|-----------|-----------|-----------|-----------|---------|-----------|-------|-----------|-----------|-----------|-----------|
| 15 | 4,33      | 2,87      | 1,59      | 2,74      | M12 × 1 | 43        | G1⁄2" | 2,2       | 2,2       | AF 1      | 0,42      |
| 20 | 4,33      | 2,87      | 1,59      | 2,74      | M12 × 1 | 43        | G3⁄4" | 2,2       | 2,2       | AF 11/16  | 0,59      |
| 25 | 4,33      | 2,87      | 1,59      | 2,74      | M12 × 1 | 43        | G1"   | 2,2       | 2,2       | AF 1¼16   | 0,59      |
| 50 | 7,87      | 4,45      | 3,15      | 4,72      | M12 × 1 | 58        | G2"   | 3,39      | 3,39      | AF 21/16  | 1,69      |

### Peso in unità ingegneristiche SI

| [kg] |
|------|
| 0,34 |
| 0,35 |
| 0,36 |
| 1,55 |
|      |

#### Peso in unità ingegneristiche US

| DN | eso<br> b] |
|----|------------|
| 15 | ,75        |
| 20 | ,77        |
| 25 | ,79        |
| 50 | .42        |

#### Materiali

| Componente                        | Materiale   |
|-----------------------------------|-------------|
| Tubo di misura                    | PEEK        |
| Elettrodi, sensore di temperatura | 1.4435/316L |
| Connessione al processo           | 1.4404/316L |

#### Componente Custodia Guarnizione Finestrella di visualizzazione

Materiale 1.4404/316L, 1.4409/CF3M FKM o EPDM Policarbonato

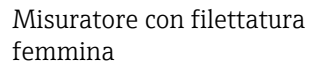

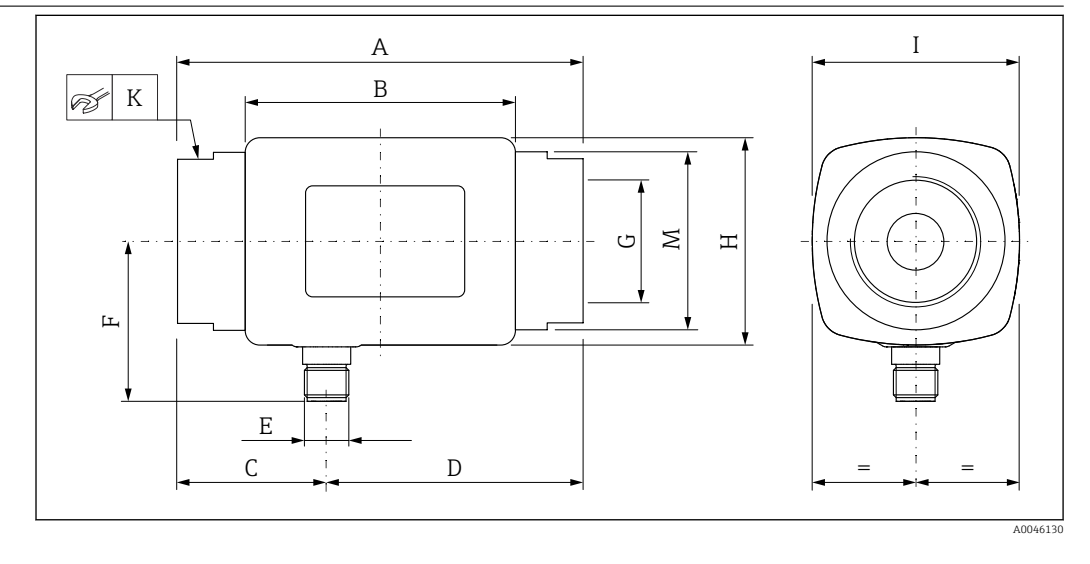

#### Dimensioni in unità ingegneristiche SI

| DN | A<br>[mm] | B<br>[mm] | C<br>[mm] | D<br>[mm] | E       | F<br>[mm] | G                    | H<br>[mm] | I<br>[mm] | K<br>[mm] | ØM<br>[mm] |
|----|-----------|-----------|-----------|-----------|---------|-----------|----------------------|-----------|-----------|-----------|------------|
| 15 | 110       | 73        | 40,5      | 69,5      | M12 × 1 | 43        | NPT <sup>1</sup> /2" | 56        | 56        | SW 27     | 29,5       |
| 20 | 110       | 73        | 40,5      | 69,5      | M12 × 1 | 43        | NPT3/4"              | 56        | 56        | SW 32     | 36         |
| 25 | 110       | 73        | 40,5      | 69,5      | M12 × 1 | 43        | NPT1"                | 56        | 56        | SW 41     | 42         |
| 50 | 180       | 113       | 80        | 120       | M12 × 1 | 58        | NPT2"                | 86        | 86        | SW 70     | 73,5       |

#### Dimensioni in unità ingegneristiche US

| DN | А    | В    | С    | D    | Е       | F    | G                    | Н    | Ι    | К        | ØM   |
|----|------|------|------|------|---------|------|----------------------|------|------|----------|------|
|    | [in] | [in] | [in] | [in] |         | [in] |                      | [in] | [in] | [in]     | [in] |
| 15 | 4,33 | 2,87 | 1,59 | 2,74 | M12 × 1 | 1,69 | NPT <sup>1</sup> /2" | 2,2  | 2,2  | AF 11/16 | 1,16 |
| 20 | 4,33 | 2,87 | 1,59 | 2,74 | M12 × 1 | 1,69 | NPT3/4"              | 2,2  | 2,2  | AF 1¼    | 1,42 |
| 25 | 4,33 | 2,87 | 1,59 | 2,74 | M12 × 1 | 1,69 | NPT1"                | 2,2  | 2,2  | AF 1%16  | 1,65 |
| 50 | 7,09 | 4,45 | 2,76 | 4,33 | M12 × 1 | 2,28 | NPT2"                | 3,38 | 3,38 | AF 2¾    | 2,89 |

#### Peso in unità ingegneristiche SI

| DN | [kg] |
|----|------|
| 15 | 0,34 |
| 20 | 0,35 |
| 25 | 0,36 |
| 50 | 1,55 |

#### Peso in unità ingegneristiche US

| DN         Peso<br>[lb]           15         0,75           20         0,77           25         0,79           50         3,42 |    |              |
|----------------------------------------------------------------------------------------------------|----|--------------|
| 15       0,75         20       0,77         25       0,79         50       3,42                                                 | DN | Peso<br>[lb] |
| 20       0,77         25       0,79         50       3,42                                                                       | 15 | 0,75         |
| 25 0,79<br>50 3,42                                                                                                    | 20 | 0,77         |
| 50 3,42                                                                                                    | 25 | 0,79         |
|                                                                                                    | 50 | 3,42         |

#### Materiali

| Componente                        | Materiale                |
|-----------------------------------|--------------------------|
| Tubo di misura                    | PEEK                     |
| Elettrodi, sensore di temperatura | 1.4435/316L              |
| Connessione al processo           | 1.4404/316L              |
| Custodia                          | 1.4404/316L, 1.4409/CF3M |
| Guarnizione                       | FKM o EPDM               |
| Finestrella di visualizzazione    | Policarbonato            |

# 13.9 Interfaccia operatore

| Display locale         | Il dispositivo ha un display on-site:                                                                                                    |  |  |  |  |  |  |  |  |
|------------------------|----------------------------------------------------------------------------------------------------|--|--|--|--|--|--|--|--|
|                        | 4 5 6<br>1 28.56<br>2 28.56<br>3 23.6<br>3                                                                                                    |  |  |  |  |  |  |  |  |
|                        | 1       Descrizione tag (configurabile)         2       Variabile misurata 1 (configurabile) con segno → 🗎 29         3       Variabile misurata 2 (configurabile) con segno → 🖺 29         4       Connessione Bluetooth attiva         5       Connessione I/O-Link attiva         6       Stato dispositivo                   |  |  |  |  |  |  |  |  |
|                        | <b>Elemento di visualizzazione</b><br>È possibile visualizzare 3 variabili misurate (portata volumetrica, temperature, conducibilità).                                                                                                    |  |  |  |  |  |  |  |  |
|                        | I numeri a virgola mobile sono salvati in formato IEEE754 e visualizzati con il formato single precision. Tuttavia, i valori sono inseriti nel sistema decimale. Ne consegue che, a seconda dei valori numerici, possono verificarsi differenze insignificanti tra il valore inserito e il numero a virgola mobile visualizzato. |  |  |  |  |  |  |  |  |
| Funzionamento          | <ul> <li>Mediante tecnologia wireless Bluetooth<sup>®</sup></li> <li>Mediante IO-Link</li> </ul>                                                                                                    |  |  |  |  |  |  |  |  |
| Comunicazione digitale | Mediante IO-Link                                                                                                    |  |  |  |  |  |  |  |  |
| App SmartBlue          | Il dispositivo è dotato di interfaccia con tecnologia wireless <i>Bluetooth®</i> e può essere controllato e configurato utilizzando la app SmartBlue.                                                                                                    |  |  |  |  |  |  |  |  |
|                        | <ul> <li>Il campo alle condizioni di riferimento è 10 m (33 ft)</li> <li>Password e comunicazione criptate evitano interventi non corretti da parte di personale<br/>non autorizzato</li> </ul>                                                                                                    |  |  |  |  |  |  |  |  |

• L'interfaccia con tecnologia wireless *Bluetooth*® può essere disabilitata

|                                                | 13.10 Certificati e approvazioni                                                                                                    |
|------------------------------------------------|----------------------------------------------------------------------------------------------------|
|                                                | I certificati e le approvazioni attuali per il prodotto sono disponibili tramite il Configuratore di prodotto all'indirizzo www.endress.com.                                                                                                    |
|                                                | 1. Selezionare il prodotto utilizzando i filtri e il campo di ricerca.                                                                                                    |
|                                                | 2. Aprire la pagina del prodotto.                                                                                                    |
|                                                | Il pulsante <b>Configurazione</b> apre il Configuratore di prodotto.                                                                                                    |
| Marchio CE                                     | ll dispositivo è conforme ai requisiti legali delle direttive UE applicabili. Queste sono<br>elencate, insieme agli standard applicati, nella relativa Dichiarazione di conformità EU.                                                                                                    |
|                                                | Endress+Hauser conferma che il misuratore ha superato tutte le prove apponendo il marchio CE.                                                                                                    |
| Marcatura UKCA                                 | Il dispositivo soddisfa i requisiti legali delle normative UK applicabili (Statutory<br>Instruments). Questi sono elencati nella Dichiarazione di conformità UKCA insieme ai<br>relativi standard. Selezionando l'opzione d'ordine per la marcatura UKCA, Endress+Hauser<br>conferma che il dispositivo ha superato con successo la valutazione ed il collaudo<br>esponendo il marchio UKCA.                                                                                                    |
|                                                | Indirizzo per contattare Endress+Hauser UK:<br>Endress+Hauser Ltd.<br>Floats Road<br>Manchester M23 9NF<br>Regno Unito<br>www.uk.endress.com                                                                                                    |
| Approvazione per                               | Il misuratore dispone dell'approvazione per le apparecchiature radio.                                                                                                    |
| apparecchiature radio                          | Per informazioni dettagliate sull'approvazione per le apparecchiature radio, vedere l'Appendice $\rightarrow \cong 47$                                                                                                    |
| Direttiva per i dispositivi in pressione (PED) | I dispositivi senza questo contrassegno (senza PED o UKCA) sono stati progettati e costruiti<br>secondo la norma di buona progettazione. Rispettano i requisiti di<br>a) Art. 4 Par. 3 della Direttiva per i dispositivi in pressione (PED) 2014/68/UE o<br>b) Part 1, Par. 8 degli Statutory Instruments 2016 N. 1105.<br>La portata delle applicazioni è indicata<br>a) nelle tabelle 6 9 nell'Allegato II della Direttiva per i dispositivi in pressione (PED)<br>2014/68/UE o<br>b) parla Schodula 2. Dan 2 degli Statutory Instrumenta 2016 N. 1105. |
|                                                | b) field Schedule 5, Par. 2 degli Statutory instruments 2016 N. 1105.                                                                                                    |
| Certificazione <sub>C</sub> UL <sub>US</sub>   | Il misuratore è certificato UL.                                                                                                    |
| Approvazione per acqua potabile                | Disponibilità, vedere Applicator: https://portal.endress.com/webapp/applicator                                                                                                    |

# 14 Appendice

- 14.1 Approvazioni radio
- 14.1.1 Argentina

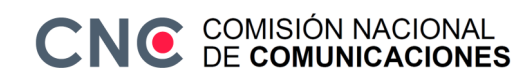

CNC ID: C-22455

### 14.1.2 Brasile

ADENDO AO MANUAL Modelo: Picomag

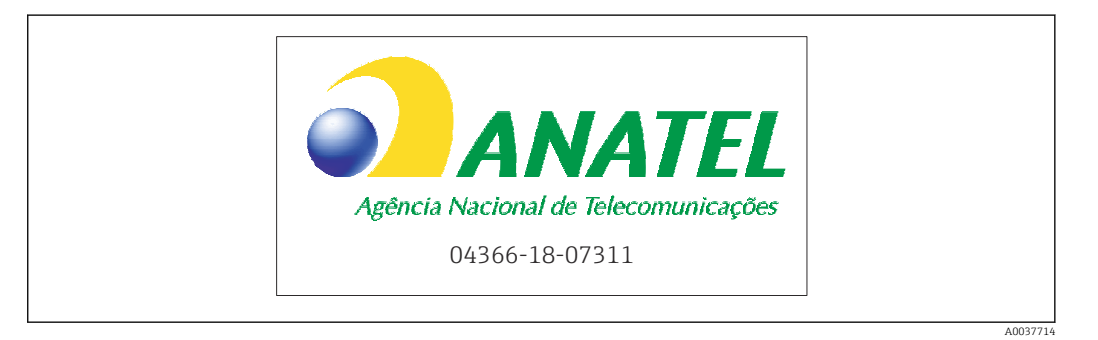

Para maiores informações, consulte o site da ANATEL: www.gov.br/anatel/pt-br

Este equipamento não tem direito à proteção contra interferência prejudicial e não pode causar interferência em sistemas devidamente autorizados.

### 14.1.3 Europa

Questo dispositivo soddisfa i requisiti della Direttiva sulle Telecomunicazioni RED 2014/53/UE.

### 14.1.4 India

N. del certificato ETA: ETA - 1707/18-RLO(NE)

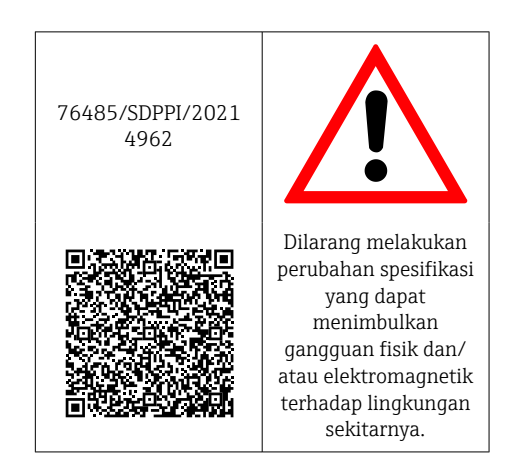

#### 14.1.5 Indonesia

### 14.1.6 Canada e Stati Uniti

#### English

This device complies with Part 15 of the FCC Rules and with Industry Canada licenceexempt RSS standard(s).

Operation is subject to the following two conditions:

- This device may not cause harmful interference, and
- This device must accept any interference received, including interference that may cause undesired operation.

Changes or modifications made to this equipment not expressly approved by Endress+Hauser Flowtec AG may void the user's authorization to operate this equipment.

#### Français

Le présent appareil est conforme aux CNR d'industrie Canada applicables aux appareils radio exempts de licence.

L'exploitation est autorisée aux deux conditions suivantes :

- L'appareil ne doit pas produire de brouillage, et
- L'utilisateur de l'appareil doit accepter tout brouillage radioélectrique subi, même si le brouillage est susceptible d'en compromettre le fonctionnement.

Les changements ou modifications apportés à cet appareil non expressément approuvés par Endress+Hauser Flowtec AG peuvent annuler l'autorisation de l'utilisateur d'opérer cet appareil.

#### 14.1.7 Messico

La operación de este equipo está sujeta dos condiciones: (1) es posible que este equipo o dispositivo no cause interferencia perjudicial y (2) este equipo o dispositivo debe aceptar cualquier interferencia, incluyendo la que pueda causar su operación no deseada.

| NOM |          | IFT No.: RCPENPI21-3683 |
|-----|----------|-------------------------|
|     | A0034100 |                         |

### 14.1.8 Repubblica di Corea

#### KC 인증

적합성평가정보

R-C-EH7-Picomag

상호 : 한국엔드레스하우저 주식회사

기자재명칭(모델명):특정소출력무선기기(무선데이터통신시스템용무선기기)

/ Picomag

제조국 및 제조국가 : Endress+Hauser Flowtec AG / 프랑스

제조년월 : 제조년월로 표기

\*사용자안내문

이 기기는 업무용 환경에서 사용할 목적으로 적합성평가를 받은 기기로서 가정용 환 경에서 사용하는 경우 전파간섭의 우려가 있습니다.

#### 14.1.9 Singapore

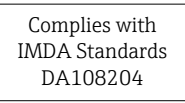

### 14.1.10 Taiwan

#### 低功率電波輻射性電機管理辦法

| 第十二條 | 經型式認證合格之低功率射頻電機, 非經許可, 公司、商號或使用者均不得擅自變更頻<br>率、加大功率或變更原設計之特性及功能。                                                     |
|------|----------------------------------------------------------------------------------------------------|
| 第十四條 | 低功率射頻電機之使用不得影響飛航安全及干擾合法通信;經發現有干擾現象時,應改善至無干擾時方得繼續使用。前項合法通信,指依電信法規定作業之無線電通信。低功率射<br>頻電機須忍受合法通信或工業、科學及醫療用電波輻射性電機設備之干擾。 |
| 產品名稱 | Endress + Hauser                                                                                                    |
| 產品型號 | Picomag                                                                                                    |
| 產地   | 瑞士                                                                                                    |
| 製造商  | Endress + Hauser Flowtec AG                                                                                         |
|      |                                                                                                    |

### 14.1.11 Thailandia

เครื่องโทรคมนาคมและอุปกรณ์นี้ มีความสอดคล้องตามข้อกำหนดของ กสทช.

(This telecommunication equipment is in compliance with NBTC requirements.)

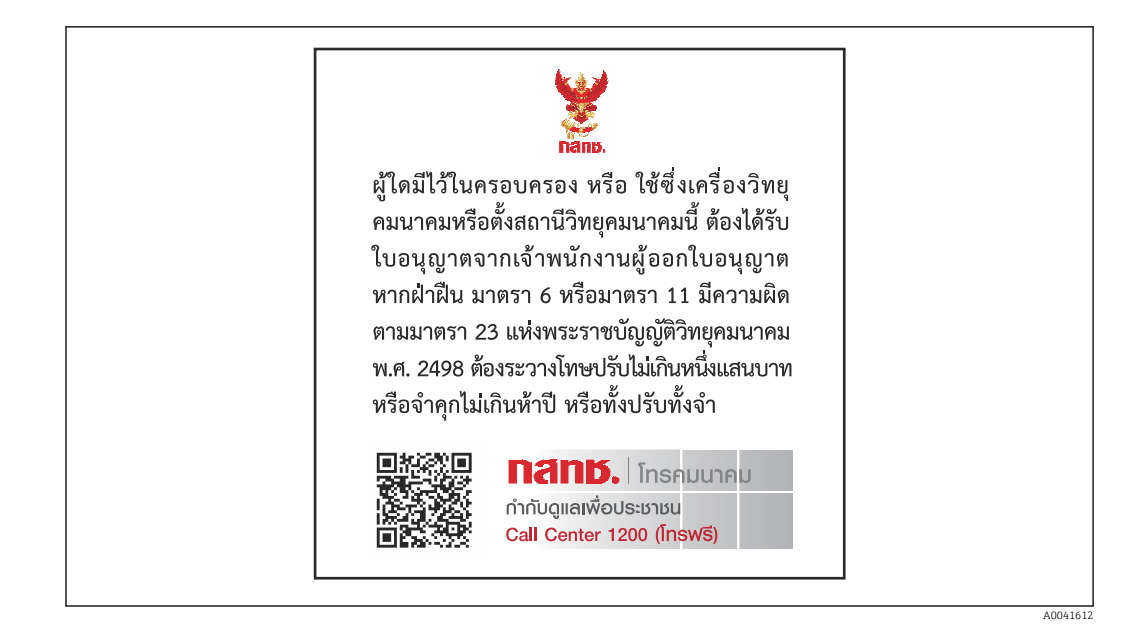

### 14.1.12 Emirati Arabi Uniti

TRA registrato ER68711/19

### 14.1.13 Altri Paesi

Altre approvazioni nazionali sono disponibili su richiesta.

# 14.2 Dati di processo IO-Link

# 14.2.1 Struttura dei dati

| Nume<br>ro bit  |                                             | 119<br><br>112 | 111<br><br>104                   | 103<br>96                                     | 95<br>88 | 87<br>80         | 79<br>72                         | 71<br>64                      | 63<br>56             | 55<br>48                                                                 | 47<br>40                   | 39<br>32                      | 31<br>24             | 23<br>16              | 15<br>8 | 70 |
|-----------------|---------------------------------------------|----------------|----------------------------------|-----------------------------------------------|----------|------------------|----------------------------------|-------------------------------|----------------------|--------------------------------------------------------------------------|----------------------------|-------------------------------|----------------------|-----------------------|---------|----|
| Dati            | Dati Conducibilità in µS/cm                 |                |                                  | Totalizzatore in l                            |          |                  |                                  | Portata volumetrica in l/s    |                      |                                                                          | Tempe<br>in <sup>1</sup> / | eratura<br>1 <sub>10</sub> °C | Stato                |                       |         |    |
| Tipo<br>di dati | Tipo<br>li dati Numero a<br>32 bit<br>singo |                | ero a vir<br>bit con<br>ngola (l | irgola mobile a<br>n precisione<br>(IEEE 754) |          | Nume<br>32<br>si | ero a vir<br>bit con<br>ngola (I | gola mo<br>precisio<br>EEE 75 | obile a<br>one<br>4) | Numero a virgola mobile a<br>32 bit con precisione<br>singola (IEEE 754) |                            |                               | Compl<br>o a du<br>b | ement<br>e a 16<br>it | 8 bit   |    |

### Struttura dei dati dei bit di stato da 7 a 0

| Bit | Descrizione                                               |
|-----|-----------------------------------------------------------|
| 0   | Commuta una volta per ciascuna frequenza di campionamento |
| 1   | Riservato                                                 |
| 2   | Stato corrente uscita S 1                                 |
| 3   | Stato corrente uscita S 2                                 |
| 4   | Riservato                                                 |
| 5   | Riservato                                                 |
| 6   | Riservato                                                 |
| 7   | Riservato                                                 |

### 14.2.2 Informazioni diagnostiche

| Codice diagnostico |                    | Testo visualizzato | Codifica | PDValid  | Priorità |
|--------------------|--------------------|--------------------|----------|----------|----------|
| Stato<br>NE 107    | Numero diagnostico |                    | (hex)    | Validită |          |
|                    | -                  | SYSTEM OK          | 0x0000   | 1        | 1        |
| F                  | 181                | COIL CIRC.FAIL.    | 0x5000   | 0        | 2        |
| F                  | 180                | TEMP.CIRC.FAIL.    | 0x5000   | 0        | 3        |
| F                  | 201                | DEVICE FAIL.       | 0x5000   | 0        | 4        |
| F                  | 283                | MEMORY FAIL.       | 0x8C00   | 0        | 5        |
| C                  | 446                | I/O 1 OVERLOAD     | 0x180C   | 1        | 6        |
| С                  | 447                | I/O 2 OVERLOAD     | 0x180C   | 1        | 7        |
| С                  | 485                | SIMULATION ACT.    | 0x8C01   | 1        | 8        |
| С                  | 453                | FLOW OVERRIDE      | 0x180D   | 1        | 9        |
| S                  | 441                | I-OUT 1 RANGE      | 0x180A   | 1        | 10       |
| S                  | 444                | U-OUT 1 RANGE      | 0x1809   | 1        | 11       |
| S                  | 443                | P-OUT 1 RANGE      | 0x180B   | 1        | 12       |
| S                  | 442                | I-OUT 2 RANGE      | 0x180A   | 1        | 13       |
| S                  | 445                | U-OUT 2 RANGE      | 0x1809   | 1        | 14       |
| S                  | 962                | EMPTY PIPE         | 0x180E   | 1        | 15       |
| S                  | 834                | TEMPERAT. RANGE    | 0x8C20   | 1        | 16       |

# 14.3 Elenco dei parametri ISDU IO-Link

Le singole parti che formano la descrizione del parametro sono riportate di seguito:

| Designazione                                                                                              | ISDU<br>(hex) | ISDU<br>(dec) | Dimensio<br>ne<br>(Byte) | Tipo di<br>dati | Accesso | Campo dei<br>valori         | Impostazione di<br>fabbrica | Soglie del<br>campo                 |  |  |  |  |  |
|----------------------------------------------------------------------------------------------------|---------------|---------------|--------------------------|-----------------|---------|-----------------------------|-----------------------------|-------------------------------------|--|--|--|--|--|
| Identificazione                                                                                           |               |               |                          |                 |         |                             |                             |                                     |  |  |  |  |  |
| <b>Tag dispositivo</b><br>Primi 10 caratteri visualizzati<br>(partendo da sinistra)                       | 0x0018        | 24            | 32 (max.)                | string          | r/w     |                             | EH_DMA_XXZZZ<br>ZZ          |                                     |  |  |  |  |  |
| Nome del dispositivo                                                                                      | 0x0012        | 18            | 16 (max.)                | string          | r       |                             | Picomag                     |                                     |  |  |  |  |  |
| ID1 dispositivo                                                                                           | 0x0009        | 9             | 1                        | unità           | r       |                             | 0x01                        |                                     |  |  |  |  |  |
| ID2 dispositivo                                                                                           | 0x000A        | 10            | 1                        | unità           | r       |                             | 0x01                        |                                     |  |  |  |  |  |
| ID3 dispositivo                                                                                           | 0x000B        | 11            | 1                        | unità           | r       |                             | 0x01                        |                                     |  |  |  |  |  |
| Nome fornitore                                                                                            | 0x0010        | 16            | 32 (max.)                | string          | r       |                             | Endress+Hauser              |                                     |  |  |  |  |  |
| ID1 fornitore                                                                                             | 0x0007        | 7             | 1                        | unità           | r       |                             | 0x00                        |                                     |  |  |  |  |  |
| ID2 fornitore                                                                                             | 0x0008        | 8             | 1                        | unità           | r       |                             | 0x11                        |                                     |  |  |  |  |  |
| N. di serie dispositivo<br>es. (YMXXXZZ)                                                                  | 0x0015        | 21            | 11 (max)                 | string          | r       |                             | vedere targhetta            |                                     |  |  |  |  |  |
| Versione del firmware<br>es. 01.00.00                                                                     | 0x0017        | 23            | 8 (max)                  | string          | r       |                             |                             |                                     |  |  |  |  |  |
| <b>Codice d'ordine</b><br>es. DMA15-AAAAA1                                                                | 0x0102        | 258           | 18 (max)                 | string          | r       |                             | vedere targhetta            |                                     |  |  |  |  |  |
| Tipo di dispositivo                                                                                       | 0x0100        | 256           | 2                        | unità           | r       |                             | 0x94FF                      |                                     |  |  |  |  |  |
|                                                                                                    |               |               | Dia                      | agnostica       | 1       |                             | 1                           |                                     |  |  |  |  |  |
| Diagnostica attuale<br>es. C485 (= SIMULATION ACT.)                                                       | 0x0104        | 260           | 4                        | string          | r       |                             |                             |                                     |  |  |  |  |  |
| <b>Ultima diagnostica</b><br>es. S962 (= EMPTY PIPE)                                                      | 0x0105        | 261           | 4                        | string          | r       |                             |                             |                                     |  |  |  |  |  |
| Simulazione var. proc.                                                                                    | 0x015F        | 351           | 2                        | unità           | r/w     | attivata=1<br>disattivata=0 |                             |                                     |  |  |  |  |  |
| Sim.var.proc.Valore portata<br>volumetrica<br>Elenco unità disponibili da Unità<br>di portata volumetrica | 0x0166        | 358           | 4                        | flottante       | r/w     |                             | 0.0                         | -10 <sup>6</sup><br>10 <sup>6</sup> |  |  |  |  |  |
| Sim.var.proc.Valore<br>temperatura<br>Elenco unità disponibili da Unità<br>di temperatura                 | 0x0168        | 360           | 4                        | flottante       | r/w     |                             | 0.0                         | -10 <sup>4</sup><br>10 <sup>4</sup> |  |  |  |  |  |
| Sim.var.proc.Valore<br>conducibilità<br>Elenco unità disponibili da Unità<br>di conducibilità             | 0x0167        | 359           | 4                        | flottante       | r/w     |                             | 0.0                         | 0<br>10 <sup>6</sup>                |  |  |  |  |  |
|                                                                                                    |               |               | Valo                     | ri misurati     | 1       |                             |                             |                                     |  |  |  |  |  |
| <b>Portata volum.</b><br>Valore misurato della portata<br>volumetrica corrente                            | 0x0161        | 353           | 4                        | flottante       | r       |                             |                             |                                     |  |  |  |  |  |
| <b>Temperatura</b><br>Valore misurato della temperatura<br>corrente                                       | 0x0163        | 355           | 4                        | flottante       | r       |                             |                             |                                     |  |  |  |  |  |
| <b>Conducibilità</b><br>Valore misurato della<br>conducibilità corrente                                   | 0x0164        | 356           | 4                        | flottante       | r       |                             |                             |                                     |  |  |  |  |  |

| Designazione                                                                                                    | ISDU<br>(hex) | ISDU<br>(dec) | Dimensio<br>ne<br>(Byte) | Tipo di<br>dati | Accesso | Campo dei<br>valori                                                         | Impostazione di<br>fabbrica | Soglie del<br>campo  |
|----------------------------------------------------------------------------------------------------|---------------|---------------|--------------------------|-----------------|---------|-----------------------------------------------------------------------------|-----------------------------|----------------------|
| Totalizzatore<br>Valore misurato del totalizzatore<br>corrente                                                                                    | 0x0169        | 361           | 4                        | flottante       | r/w     |                                                                             | 0.0                         |                      |
| Reset totalizzatore                                                                                                    | 0x016A        | 362           | 2                        | unità           | W       | annulla=0<br>reset=1                                                        | Annulla                     |                      |
| Unità di sistema                                                                                                    |               |               |                          |                 |         |                                                                             |                             |                      |
| Unità di portata volumetrica                                                                                                    | 0x0226        | 550           | 2                        | unità           | r/w     | l/s=0<br>l/h=5<br>fl. oz/min=4<br>m <sup>3</sup> /h=1<br>l/min=2<br>Usgpm=3 | l/min                       |                      |
| Unità di volume                                                                                                    | 0x0227        | 551           | 2                        | unità           | r/w     | ml=0<br>USozf=1<br>l=2<br>m <sup>3</sup> =3<br>Usgal=4                      | ml                          |                      |
| Unità di temperatura                                                                                                    | 0x0228        | 552           | 2                        | unità           | r/w     | °C=0<br>°F=1                                                                | °C                          |                      |
| Unità di conducibilità                                                                                                    | 0x0229        | 553           | 2                        | unità           | r/w     | µS/cm=0<br>S/m=1<br>mS/cm=2                                                 | µS/cm=0                     |                      |
| Unità totalizzatore                                                                                                    | 0x016B        | 363           | 2                        | unità           | r/w     | USozf=1<br>l=2<br>m <sup>3</sup> =3<br>Usgal=4<br>kl=5<br>ml=6<br>kUsg=7    | m <sup>3</sup>              |                      |
|                                                                                                    |               |               | S                        | Sensore         |         |                                                                             |                             |                      |
| <b>Direz. install.</b><br>Rispetto alla direzione della<br>freccia sul dispositivo                                                                | 0x015E        | 350           | 2                        | unità           | r/w     | in avanti=0<br>all'indietro=1                                               | in avanti                   |                      |
| Taglio di bassa portata<br>La portata al di sotto del valore<br>selezionato è zero<br>Elenco unità disponibili da Unità<br>di portata volumetrica | 0x0160        | 352           | 4                        | flottante       | r/w     |                                                                             | 0,4/0,75/1,2/5,0<br>l/min   | 0<br>10 <sup>6</sup> |
| Attenuazione<br>Attenuazione della portata<br>volumetrica mediante l'elemento<br>PT1<br>Unità: s                                                  | 0x01A4        | 420           | 4                        | flottante       | r/w     |                                                                             | 0 s                         | 0<br>100             |

| Designazione                                                                                                    | ISDU<br>(hex) | ISDU<br>(dec) | Dimensio<br>ne<br>(Byte) | Tipo di<br>dati | Accesso | Campo dei<br>valori                                                                        | Impostazione di<br>fabbrica | Soglie del<br>campo                         |
|----------------------------------------------------------------------------------------------------|---------------|---------------|--------------------------|-----------------|---------|--------------------------------------------------------------------------------------------|-----------------------------|---------------------------------------------|
|                                                                                                    |               |               | ī                        | Jscita 1        |         |                                                                                            |                             |                                             |
| <b>Modalità operat.</b><br>IO-Link è impostato, se collegato<br>ad un master                                                                   | 0x01F4        | 500           | 2                        | unità           | r/w     | Uscita P=0<br>Uscita I=1<br>Ingresso S=2<br>Uscita S=3<br>IO-Link=4<br>Uscita U=5<br>off=6 | IO-Link                     |                                             |
|                                                                                                    | •             |               | Uscita in c              | orrente Uso     | ita I 1 |                                                                                            | •                           |                                             |
| Assegnazione uscita I                                                                                                    | 0x0258        | 600           | 2                        | unità           | r/w     | off=0<br>portata<br>volumetrica=1<br>temperatura=2<br>conducibilità=4                      | portata<br>volumetrica      |                                             |
| <b>Q-Start-Value</b><br>ASP <sup>1)</sup> per portata volumetrica<br>Elenco unità disponibili da <b>Unità</b><br><b>di portata volumetrica</b> | 0x0259        | 601           | 4                        | flottante       | r/w     |                                                                                            | 0 l/min                     | -9,9·10 <sup>9</sup><br>9,9·10 <sup>9</sup> |
| <b>Q-End-Value</b><br>AEP <sup>2)</sup> per portata volumetrica<br>Elenco unità disponibili da <b>Unità</b><br><b>di portata volumetrica</b>   | 0x025A        | 602           | 4                        | flottante       | r/w     |                                                                                            | 25/50/100/750<br>l/min      | -9,9·10 <sup>9</sup><br>9,9·10 <sup>9</sup> |
| <b>T-Start-Value</b><br>ASP <sup>1)</sup> per temperatura<br>Elenco unità disponibili da <b>Unità</b><br><b>di temperatura</b>                 | 0x025F        | 607           | 4                        | flottante       | r/w     |                                                                                            | -10 °C                      | -9,9·10 <sup>9</sup><br>9,9·10 <sup>9</sup> |
| <b>T-End-Value</b><br>AEP <sup>2)</sup> per temperatura<br>Elenco unità disponibili da <b>Unità</b><br><b>di temperatura</b>                   | 0x0260        | 608           | 4                        | flottante       | r/w     |                                                                                            | +70 °C                      | -9,9·10 <sup>9</sup><br>9,9·10 <sup>9</sup> |
| s-Start-Value<br>ASP <sup>1)</sup> per conducibilità<br>Elenco unità disponibili da Unità<br>di conducibilità                                  | 0x025D        | 605           | 4                        | flottante       | r/w     |                                                                                            | 0                           | -9,9·10 <sup>9</sup><br>9,9·10 <sup>9</sup> |
| <b>s-End-Value</b><br>AEP <sup>2)</sup> per conducibilità<br>Elenco unità disponibili da <b>Unità</b><br><b>di conducibilità</b>               | 0x025E        | 606           | 4                        | flottante       | r/w     |                                                                                            | 1000                        | -9,9·10 <sup>9</sup><br>9,9·10 <sup>9</sup> |

| Designazione                                                                                                    | ISDU<br>(hex) | ISDU<br>(dec) | Dimensio<br>ne<br>(Byte) | Tipo di<br>dati | Accesso | Campo dei<br>valori                                                                                                    | Impostazione di<br>fabbrica        | Soglie del<br>campo                         |  |
|----------------------------------------------------------------------------------------------------|---------------|---------------|--------------------------|-----------------|---------|----------------------------------------------------------------------------------------------------|------------------------------------|---------------------------------------------|--|
| Uscita impulsi Uscita P                                                                                                    |               |               |                          |                 |         |                                                                                                    |                                    |                                             |  |
| Valore impulso<br>Elenco unità disponibili da Unità<br>di volume                                                                               | 0x03E8        | 1000          | 4                        | flottante       | r/w     |                                                                                                    | 0,5/1,0/2,0/10,0<br>ml             | 10 <sup>-9</sup><br>9,9·10 <sup>9</sup>     |  |
|                                                                                                    | 1             | 1             | Uscita co                | ntatto Uscit    | a S 1   | 1                                                                                                    |                                    |                                             |  |
| Polarità di commutazione                                                                                                    | 0x032B        | 811           | 2                        | unità           | r/w     | PNP=0<br>NPN=1                                                                                                    | PNP                                |                                             |  |
| Funzione di commutazione                                                                                                    | 0x0320        | 800           | 2                        | unità           | r/w     | allarme=0<br>off=1<br>on=2<br>lim.vol.flow=3,<br>lim.temp.=4<br>lim.vol.=5<br>lims=11<br>win.vol.flow=6<br>win.temp.=7<br>win.vol.=8<br>wins=13<br>epd=9 | allarme                            |                                             |  |
| Q-ON-Value<br>Elenco unità disponibili da Unità<br>di portata volumetrica                                                                      | 0x0321        | 801           | 4                        | flottante       | r/w     |                                                                                                    | 20/40/80/600<br>l/min              | -9,9·10 <sup>9</sup><br>9,9·10 <sup>9</sup> |  |
| Q-OFF-Value<br>Elenco unità disponibili da Unità<br>di portata volumetrica                                                                     | 0x0322        | 802           | 4                        | flottante       | r/w     |                                                                                                    | 15/30/60/450<br>l/min              | -9,9·10 <sup>9</sup><br>9,9·10 <sup>9</sup> |  |
| <b>T-ON-Value</b><br>Elenco unità disponibili da <b>Unità</b><br><b>di temperatura</b>                                                         | 0x0327        | 807           | 4                        | flottante       | r/w     |                                                                                                    | + 60 °C                            | -9,9·10 <sup>9</sup><br>9,9·10 <sup>9</sup> |  |
| <b>T-OFF-Value</b><br>Elenco unità disponibili da <b>Unità</b><br><b>di temperatura</b>                                                        | 0x0328        | 808           | 4                        | flottante       | r/w     |                                                                                                    | + 50 °C                            | -9,9·10 <sup>9</sup><br>9,9·10 <sup>9</sup> |  |
| V-ON-Value<br>Elenco unità disponibili da Unità<br>totalizzatore                                                                               | 0x0329        | 809           | 4                        | flottante       | r/w     |                                                                                                    | 0,2/0,4/0,8/6,0<br>m <sup>3</sup>  | -9,9·10 <sup>9</sup><br>9,9·10 <sup>9</sup> |  |
| V-OFF-Value<br>Elenco unità disponibili da Unità<br>totalizzatore                                                                              | 0x032A        | 810           | 4                        | flottante       | r/w     |                                                                                                    | 0,15/0,3/0.6/4,5<br>m <sup>3</sup> | -9,9·10 <sup>9</sup><br>9,9·10 <sup>9</sup> |  |
| s-ON-Value<br>Elenco unità disponibili da Unità<br>di conducibilità                                                                            | 0x0325        | 805           | 4                        | flottante       | r/w     |                                                                                                    | 500                                | -9,9·10 <sup>9</sup><br>9,9·10 <sup>9</sup> |  |
| s-OFF-Value<br>Elenco unità disponibili da Unità<br>di conducibilità                                                                           | 0x0326        | 806           | 4                        | flottante       | r/w     |                                                                                                    | 200                                | -9,9·10 <sup>9</sup><br>9,9·10 <sup>9</sup> |  |
|                                                                                                    |               |               | Uscita ten               | sione Uscit     | a U 1   |                                                                                                    |                                    |                                             |  |
| Assegnazione uscita U                                                                                                    | 0x02BC        | 700           | 2                        | unità           | r/w     | off=0<br>portata<br>volumetrica=1<br>temperatura=2<br>conducibilità=4                                                                                    | portata<br>volumetrica             |                                             |  |
| <b>Q-Start-Value</b><br>ASP <sup>1)</sup> per portata volumetrica<br>Elenco unità disponibili da <b>Unità</b><br><b>di portata volumetrica</b> | 0x02BD        | 701           | 4                        | flottante       | r/w     |                                                                                                    | 0 l/min                            |                                             |  |
| <b>Q-End-Value</b><br>ASP <sup>2)</sup> per portata volumetrica<br>Elenco unità disponibili da <b>Unità</b><br><b>di portata volumetrica</b>   | 0x02BE        | 702           | 4                        | flottante       | r/w     |                                                                                                    | 25/50/100/750<br>l/min             |                                             |  |

| Designazione                                                                                                    | ISDU<br>(hex) | ISDU<br>(dec) | Dimensio<br>ne<br>(Byte) | Tipo di<br>dati | Accesso | Campo dei<br>valori                                             | Impostazione di<br>fabbrica | Soglie del<br>campo |
|----------------------------------------------------------------------------------------------------|---------------|---------------|--------------------------|-----------------|---------|-----------------------------------------------------------------|-----------------------------|---------------------|
| <b>T-Start-Value</b><br>ASP <sup>1)</sup> per temperatura<br>Elenco unità disponibili da <b>Unità</b><br><b>di temperatura</b>               | 0x02C3        | 707           | 4                        | flottante       | r/w     |                                                                 | -10 °C                      |                     |
| <b>T-End-Value</b><br>AEP <sup>2)</sup> per temperatura<br>Elenco unità disponibili da <b>Unità</b><br><b>di temperatura</b>                 | 0x02C4        | 708           | 4                        | flottante       | r/w     |                                                                 | +70 °C                      |                     |
| s-Start-Value<br>ASP <sup>1)</sup> per conducibilità<br>Elenco unità disponibili da Unità<br>di conducibilità                                | 0x02C1        | 705           | 4                        | flottante       | r/w     |                                                                 | 0 μS/cm                     |                     |
| <b>s-End-Value</b><br>AEP <sup>2)</sup> per conducibilità<br>Elenco unità disponibili da <b>Unità</b><br><b>di conducibilità</b>             | 0x02C2        | 706           | 4                        | flottante       | r/w     |                                                                 | 1000 µS/cm                  |                     |
|                                                                                                    |               | 1             | Ingresso                 | digitale D-     | In 1    | 1                                                               | 1                           |                     |
| Polarità D-IN                                                                                                    | 0x0385        | 901           | 2                        | unità           | r/w     | basso=0<br>alto=1                                               | Alta                        |                     |
| Funzione D-IN                                                                                                    | 0x0384        | 900           | 2                        | unità           | r/w     | off=0<br>res.tot.=1<br>zero ret.=2                              | res.tot.                    |                     |
| IO-Link                                                                                                    |               |               |                          |                 |         |                                                                 |                             |                     |
| Nome fornitore IO-LINK                                                                                                    | 0x0010        | 16            | 32 (max.)                | string          | r       |                                                                 | Endress+Hauser              |                     |
| Nome prodotto IO-LINK                                                                                                    | 0x0012        | 18            | 16 (max.)                | string          | r       |                                                                 | Picomag                     |                     |
| ID revisione IO-LINK                                                                                                    | 0x0004        | 4             | 1                        | unità           | r       |                                                                 | 0x11                        |                     |
|                                                                                                    | 1             | 1             | τ                        | Jscita 2        | 1       | 1                                                               |                             |                     |
| Modalità operat.                                                                                                    | 0x01F5        | 501           | 2                        | unità           | r/w     | Uscita I=1<br>Ingresso S=2<br>Uscita S=3<br>Uscita U=5<br>off=6 | off                         |                     |
|                                                                                                    |               |               | Uscita in c              | orrente Uso     | ita I 2 |                                                                 | ,                           |                     |
| Assegnazione uscita I                                                                                                    | 0x028A        | 650           | 2                        | unità           | r/w     | off=0<br>portata<br>volumetrica=1<br>temperatura=2              | temperatura                 |                     |
| Q-Start-Value<br>ASP <sup>1)</sup> per portata volumetrica<br>Elenco unità disponibili da Unità<br>di portata volumetrica                    | 0x028B        | 651           | 4                        | flottante       | r/w     |                                                                 | 0 l/min                     |                     |
| <b>Q-End-Value</b><br>ASP <sup>2)</sup> per portata volumetrica<br>Elenco unità disponibili da <b>Unità</b><br><b>di portata volumetrica</b> | 0x028C        | 652           | 4                        | flottante       | r/w     |                                                                 | 25/50/100/750<br>l/min      |                     |
| <b>T-Start-Value</b><br>ASP <sup>1)</sup> per temperatura<br>Elenco unità disponibili da <b>Unità</b><br><b>di temperatura</b>               | 0x0291        | 657           | 4                        | flottante       | r/w     |                                                                 | -10 °C                      |                     |
| <b>T-End-Value</b><br>AEP <sup>2)</sup> per temperatura<br>Elenco unità disponibili da <b>Unità</b><br><b>di temperatura</b>                 | 0x0292        | 658           | 4                        | flottante       | r/w     |                                                                 | +70 °C                      |                     |

| Designazione                                                                                                    | ISDU<br>(hex) | ISDU<br>(dec) | Dimensio<br>ne<br>(Byte) | Tipo di<br>dati | Accesso | Campo dei<br>valori                                                                                                    | Impostazione di<br>fabbrica        | Soglie del<br>campo                         |  |  |
|----------------------------------------------------------------------------------------------------|---------------|---------------|--------------------------|-----------------|---------|----------------------------------------------------------------------------------------------------|------------------------------------|---------------------------------------------|--|--|
| s-Start-Value<br>ASP <sup>1)</sup> per conducibilità<br>Elenco unità disponibili da Unità<br>di conducibilità                    | 0x028F        | 655           | 4                        | flottante       | r/w     |                                                                                                    | 0                                  | -9,9·10 <sup>9</sup><br>9,9·10 <sup>9</sup> |  |  |
| <b>s-End-Value</b><br>AEP <sup>2)</sup> per conducibilità<br>Elenco unità disponibili da <b>Unità</b><br><b>di conducibilità</b> | 0x0290        | 656           | 4                        | flottante       | r/w     |                                                                                                    | 1000                               | -9,9·10 <sup>9</sup><br>9,9·10 <sup>9</sup> |  |  |
|                                                                                                    |               |               | Uscita coi               | ntatto Uscit    | a S 2   |                                                                                                    |                                    |                                             |  |  |
| Polarità di commutazione     0x035D     861     2     unità     r/w     PNP=0<br>NPN=1     PNP                                   |               |               |                          |                 |         |                                                                                                    |                                    |                                             |  |  |
| Funzione di commutazione                                                                                                    | 0x0352        | 850           | 2                        | unità           | r/w     | allarme=0<br>off=1<br>on=2<br>lim.vol.flow=3<br>lim.temp.=4<br>lim.vol.=5,<br>win.vol.flow=6<br>lims=11<br>win.temp.=7<br>win.vol.=8<br>wins=13<br>epd=9 | allarme                            |                                             |  |  |
| Q-ON-Value<br>Elenco unità disponibili da Unità<br>di portata volumetrica                                                        | 0x0353        | 851           | 4                        | flottante       | r/w     |                                                                                                    | 20/40/80/600<br>l/min              |                                             |  |  |
| Q-OFF-Value<br>Elenco unità disponibili da Unità<br>di portata volumetrica                                                       | 0x0354        | 852           | 4                        | flottante       | r/w     |                                                                                                    | 15/30/60/450<br>l/min              |                                             |  |  |
| T-ON-Value<br>Elenco unità disponibili da Unità<br>di temperatura                                                                | 0x0359        | 857           | 4                        | flottante       | r/w     |                                                                                                    | + 60 °C                            |                                             |  |  |
| T-OFF-Value<br>Elenco unità disponibili da Unità<br>di temperatura                                                               | 0x035A        | 858           | 4                        | flottante       | r/w     |                                                                                                    | + 50 °C                            |                                             |  |  |
| V-ON-Value<br>Elenco unità disponibili da<br>Totalizzatore                                                                       | 0x035B        | 859           | 4                        | flottante       | r/w     |                                                                                                    | 0,2/0,4/0,8/6,0<br>m <sup>3</sup>  |                                             |  |  |
| V-OFF-Value<br>Elenco unità disponibili da<br>Totalizzatore                                                                      | 0x035C        | 860           | 4                        | flottante       | r/w     |                                                                                                    | 0,15/0,3/0,6/4,5<br>m <sup>3</sup> |                                             |  |  |
| s-ON-Value<br>Elenco unità disponibili da<br>Conducibilità                                                                       | 0x0357        | 855           | 4                        | flottante       | r/w     |                                                                                                    | 500                                |                                             |  |  |
| s-OFF-Value<br>Elenco unità disponibili da<br>Conducibilità                                                                      | 0x0358        | 856           | 4                        | flottante       | r/w     |                                                                                                    | 200                                |                                             |  |  |

| Designazione                                                                                                    | ISDU<br>(hex) | ISDU<br>(dec) | Dimensio<br>ne<br>(Byte) | Tipo di<br>dati | Accesso | Campo dei<br>valori                                              | Impostazione di<br>fabbrica | Soglie del<br>campo |  |
|----------------------------------------------------------------------------------------------------|---------------|---------------|--------------------------|-----------------|---------|------------------------------------------------------------------|-----------------------------|---------------------|--|
| Uscita tensione Uscita U 2                                                                                                    |               |               |                          |                 |         |                                                                  |                             |                     |  |
| Assegnazione uscita U                                                                                                    | 0x02EE        | 750           | 2                        | unità           | r/w     | off=0<br>portata<br>volumetrica=1<br>temperatura=2               | temperatura                 |                     |  |
| <b>Q-Start-Value</b><br>ASP <sup>1)</sup> per portata volumetrica<br>Elenco unità disponibili da <b>Unità</b><br><b>di portata volumetrica</b> | 0x02EF        | 751           | 4                        | flottante       | r/w     |                                                                  | 0 l/min                     |                     |  |
| <b>Q-End-Value</b><br>ASP <sup>2)</sup> per portata volumetrica<br>Elenco unità disponibili da <b>Unità</b><br><b>di portata volumetrica</b>   | 0x02F0        | 752           | 4                        | flottante       | r/w     |                                                                  | 25/50/100/750<br>l/min      |                     |  |
| <b>T-Start-Value</b><br>ASP <sup>1)</sup> per temperatura da <b>Unità</b><br><b>di temperatura</b>                                             | 0x02F5        | 757           | 4                        | flottante       | r/w     |                                                                  | -10 °C                      |                     |  |
| <b>T-End-Value</b><br>AEP <sup>2)</sup> per temperatura da <b>Unità</b><br><b>di temperatura</b>                                               | 0x02F6        | 758           | 4                        | flottante       | r/w     |                                                                  | +70 °C                      |                     |  |
| s-Start-Value<br>ASP <sup>1)</sup> per temperatura da<br>Conducibilità                                                                         | 0x02F3        | 755           | 4                        | flottante       | r/w     |                                                                  | 0 μS/cm                     |                     |  |
| <b>s-End-Value</b><br>AEP <sup>2)</sup> per temperatura da<br><b>Conducibilità</b>                                                             | 0x02F4        | 756           | 4                        | flottante       | r/w     |                                                                  | 1000 µS/cm                  |                     |  |
|                                                                                                    |               |               | Ingresso                 | digitale D-     | In 2    |                                                                  |                             |                     |  |
| Polarità D-IN                                                                                                    | 0x0395        | 917           | 2                        | unità           | r/w     | basso=0<br>alto=1                                                | Alta                        |                     |  |
| Funzione D-IN                                                                                                    | 0x0394        | 916           | 2                        | unità           | r/w     | off=0<br>res.tot.=1<br>zero ret.=2                               | res.tot.                    |                     |  |
|                                                                                                    |               | 1             | ]                        | Display         |         | 1                                                                |                             |                     |  |
| Layout display                                                                                                    | 0x01C3        | 451           | 2                        | unità           | r/w     | QV=0<br>QT=1<br>Qs=3<br>VT=2, Vs=4<br>Ts=5<br>QVTs=6<br>QVTs_m=7 | QT                          |                     |  |
| Rotazione visualizzazione                                                                                                    | 0x01C4        | 452           | 2                        | unità           | r/w     | 0°=0<br>90°=1<br>180°=2<br>270°=3<br>auto=4                      | Auto                        |                     |  |
| Retroilluminazione display                                                                                                    | 0x01C2        | 450           | 2                        | unità           | r/w     | 0 - 100                                                          | 50                          |                     |  |
|                                                                                                    | _             | _             | Configura                | zione Blue      | tooth   |                                                                  |                             |                     |  |
| Funzione Bluetooth                                                                                                    | 0x041A        | 1050          | 2                        | unità           | r/w     | on=1<br>off=0                                                    | on                          |                     |  |
| Livello alim. tx Bluetooth                                                                                                    | 0x041B        | 1051          | 2                        | unità           | r       | 0 - 4                                                            |                             |                     |  |
| Stato conn. Bluetooth                                                                                                    | 0x041C        | 1052          | 1                        | unità           | r       |                                                                  |                             |                     |  |
| Amministrazione                                                                                                    |               |               |                          |                 |         |                                                                  |                             |                     |  |
| <b>Imposta codice di accesso</b><br>Definire il codice di accesso                                                                              | 0x0108        | 264           | 2                        | unità           | w       |                                                                  | 0000                        |                     |  |

| Designazione                                              | ISDU<br>(hex) | ISDU<br>(dec) | Dimensio<br>ne<br>(Byte) | Tipo di<br>dati | Accesso | Campo dei<br>valori                              | Impostazione di<br>fabbrica | Soglie del<br>campo |
|-----------------------------------------------------------|---------------|---------------|--------------------------|-----------------|---------|--------------------------------------------------|-----------------------------|---------------------|
| <b>Codice di accesso</b><br>Inserire il codice di accesso | 0x0107        | 263           | 2                        | unità           | w       |                                                  |                             |                     |
| Reset dispositivo                                         | 0x010E        | 270           | 2                        | unità           | W       | annulla=0<br>ripristina<br>fabbr.=1<br>riavvia=4 | Annulla                     |                     |
| Valori di processo specifici prodotto                     |               |               |                          |                 |         |                                                  |                             |                     |
| Stato IO 1                                                | 0x0386        | 902           | 2                        | unità           | r       | basso=0<br>alto=1                                |                             |                     |
| Stato IO 2                                                | 0x0396        | 918           | 2                        | unità           | r       | basso=0<br>alto=1                                |                             |                     |

1) 2)

Analog Start Point Analog End Point

# Indice analitico

### Α

| Accensione del misuratore                           |
|-----------------------------------------------------|
| Accessori                                           |
| Appendice                                           |
| Applicazione                                        |
| Fluido                                              |
| Approvazione per acqua potabile                     |
| Approvazione per apparecchiature radio              |
| Approvazioni radio                                  |
| Assegnazione dei pin. connettore del dispositivo 15 |

# С

| Campo applicativo                      |
|----------------------------------------|
| Rischi residui                         |
| Campo di temperatura                   |
| Temperatura di immagazzinamento 12     |
| Comportamento diagnostico              |
| Condizioni di immagazzinamento         |
| Configurazione dei moduli IO           |
| Configurazione del display             |
| Configurazione del misuratore          |
| Configurazione dell'ingresso digitale  |
| Configurazione dell'uscita impulsi     |
| Configurazione dell'uscita in corrente |
| Configurazione dell'uscita tensione    |
| Configurazione delle unità di sistema  |
| Connessione del dispositivo            |
| Connessione elettrica                  |
| Controllo alla consegna                |

## D

| -                                              |     |
|------------------------------------------------|-----|
| Dati tecnici                                   | 41  |
| Alimentazione                                  | 41  |
| Ambiente                                       | 42  |
| Caratteristiche prestazionali                  | 41  |
| Certificati e approvazioni                     | 46  |
| Costruzione meccanica 43,                      | 44  |
| Ingresso                                       | 41  |
| Installazione                                  | 42  |
| Interfaccia operatore                          | 45  |
| Processo                                       | 42  |
| Uscita                                         | 41  |
| Descrizione degli eventi diagnostici           | 37  |
| Device Master File                             | 20  |
| Diagnostica e ricerca guasti                   | 35  |
| Dichiarazione di Conformità                    | . 8 |
| Dimensioni in unità ingegneristiche SI 43,     | 44  |
| Dimensioni in unità ingegneristiche US         | 43  |
| Direttiva per i dispositivi in pressione (PED) | 46  |
| Documentazione                                 | . 6 |
| F                                              |     |
| E<br>Elettricità statica                       | 4.7 |
|                                                | 42  |
| F                                              |     |
| Funzionamento                                  | 33  |

# G

| Gestione dati                                                                                                    | 30                                                       |
|----------------------------------------------------------------------------------------------------|----------------------------------------------------------|
| I<br>Identificazione<br>Identificazione del misuratore<br>Impostazione della direzione di installazione e della<br>misura<br>Informazioni diagnostiche sul display locale<br>Informazioni su questo documento<br>Informazioni sul dispositivo<br>Informazioni sul dispositivo | 21<br>10<br>22<br>36<br>.5<br>37<br>20                   |
| Integrazione del sistema                                                                                                    | 20<br>10<br>. 7                                          |
| MMagnetismoMarcatura UKCAMarchi registratiMarchio CE8,MaterialiMassa in servizioMessaggio diagnosticoMisura del flusso bidirezionale (Q), misura dellatemperatura (T)24,Misura del flusso unidirezionale (Q), misura dellaconducibilità24,MontaggioMontaggio del misuratore   | 42<br>46<br>46<br>45<br>21<br>36<br>27<br>27<br>13<br>13 |
| <b>O</b><br>Opzioni operative                                                                                                    | 19<br>19                                                 |
| <b>P</b><br>Panoramica dei file descrittivi del dispositivo<br>Panoramica del menu operativo                                                                                                    | 20<br>21<br>12                                           |
| Peso in unità ingegneristiche SI                                                                                                    | 44<br>44<br>13                                           |
| <b>R</b><br>Requisiti di connessione                                                                                                    | 15<br>13<br>15<br>. 7<br>35                              |
| <b>S</b><br>Scopo del documento                                                                                                    | .5<br>30<br>.8                                           |

| Sicurezza operativa          |
|------------------------------|
| Sicurezza sul lavoro         |
| Simboli usati                |
| Smaltimento degli imballaggi |
| Storico del firmware         |

# Т

| -                                        |    |
|------------------------------------------|----|
| Temperatura di immagazzinamento          | 12 |
| Totalizzatore                            | 28 |
| Trasporto del misuratore                 | 12 |
| Tratti rettilinei in entrata e in uscita | 13 |

# U

| Uso del misuratore |      |
|--------------------|------|
| Casi limite        | . 7  |
| Uso non corretto   | . 7  |
| Uso previsto       | . 7  |
| Utensili           |      |
| Trasporto          | . 12 |

# V

| Verifica finale delle connessioni                     | 18<br>17 |
|-------------------------------------------------------|----------|
| Versione con configurazione IO-Link                   | 18       |
| Versione con configurazione uscita contatto           | 16       |
| Versione con configurazione uscita contatto/impulsi . | 16       |
| Versione con configurazione uscita in corrente        | 17       |
| Versione con configurazione uscita tensione           | 17       |
| W                                                     |          |
| W@M Device Viewer                                     | 10       |

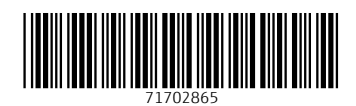

www.addresses.endress.com

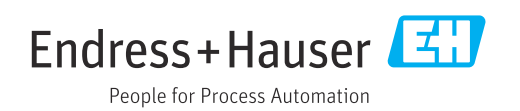